# Installing z/OS 2.5 Using z/OSMF Software Management

Kurt Quackenbush

#### IBM

z/OSMF Software Management and SMP/E

Poughkeepsie, NY, USA

kurtq@us.ibm.com

## **IBM z/OS Announcements**

#### • July 2022

The CustomPac Dialog installation method is planned to be removed on **July 10, 2022**. After July 10, 2022, IBM intends all ServerPac for z/OS, CICS, Db2, IMS, or program products ordered via Shopz will only be packaged and installable with z/OSMF.

#### November 2021

"IBM announced the **planned withdrawal date of January 2022** for the CustomPac Dialog ServerPac. **IBM intends to extend this withdrawal date** ... ...The availability of the z/OSMF ServerPac enablement of data set merge and the planned withdrawal of the CustomPac Dialog ServerPac installation method are intended to be **announced in second quarter 2022**."

#### September 2021

"z/OS V2.5 joins the list of the IBM z/OS subsystems and program products that are already available as portable software instances. ...removal of the ServerPac CustomPac Dialog format is intended for January 2022." Thereafter, it is planned that all software orderable as a ServerPac must be installed with z/OSMF Software Management.

#### September 2020

"In addition to the delivery option in Shopz of IBM CICS and CICS program products as a ServerPac Portable Software Instance on December 6, 2019, this delivery option has been extended to **IMS** and **IMS program products**, as well as to **Db2** and **Db2 program products**. These additional products became available as a ServerPac Portable Software Instance delivery option on August 20, 2020."

#### September 2019

"IBM's first delivery of a ServerPac in z/OSMF Software Management portable software instance format is planned for CICS Transaction Server and associated CICS products.

...this is the **first of many** offerings that are planned to be delivered in the PSI format.

... This initial offering of an IBM ServerPac in a z/OSMF portable software instance represents the next step in IBM's collaboration with other leading z/OS platform software vendors to deliver a consistent package format intended to be used with z/OSMF software management as a common installer."

#### Agenda

- Brief z/OSMF and Software Management overview.
- What is a Software Instance?
- What is a Portable Software Instance?
- Acquiring a Portable Software Instance from a provider.
- Install the Portable Software Instance
  - Launching Workflows supplied by the software provider.
- What can I do with z/OSMF Software Management after install?

#### What is z/OSMF?

- IBM z/OS Management Facility (z/OSMF) is a webserver for z/OS management applications.
- Integrated lightweight application server, using WebSphere Application Server Liberty profile.
- User interface through a browser.
- Security is implemented using standard z/OS SAF-based authorization.
- Provides integrated applications (tasks) with capability to add additional plugins.
- Provides public RESTful services for z/OSMF and z/OS resources.
- z/OSMF is a base element of z/OS since z/OS V2.2.

- The Software Management task helps simplify installation and management of z/OS platform software.
- Installed software is known to z/OSMF as a "software instance."
- The Software Management task allows you to:
  - View data sets that compose a software instance.
  - View Product, Feature, FMID content of software instances.
  - Identify software products that are approaching, or have reached, end of service support.
  - Validate the SMP/E structure and content of a software instance.
  - Identify missing HIPER and PE fixes, and fixes associated with fix categories.
  - Determine if specific fixes are installed.
  - Compare functional and service content of two software instances to aid in migration planning or debugging.
  - Install and Deploy software instances.
  - Launch workflows defined for a software instance to perform setup and configuration tasks.

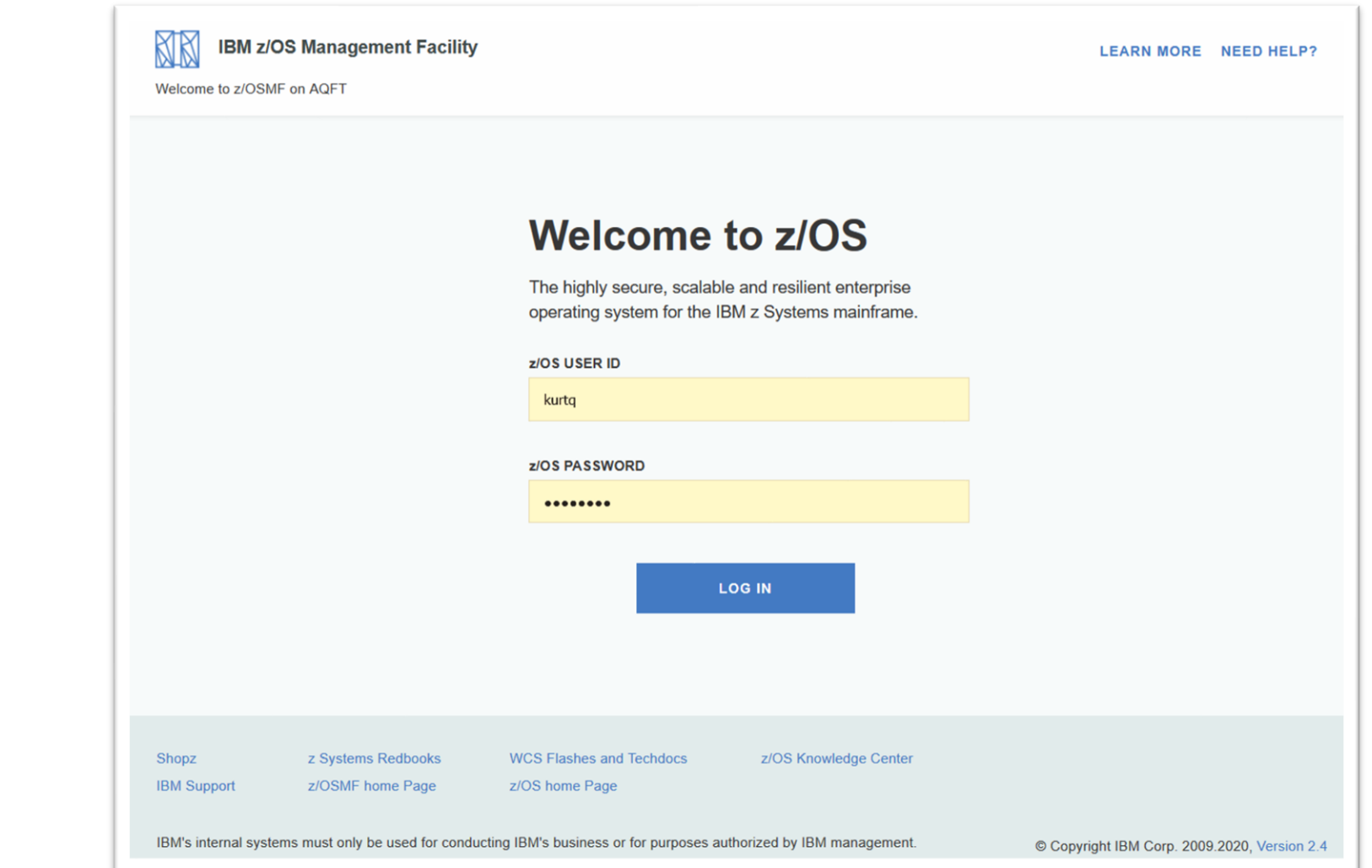

The z/OSMF log in page.

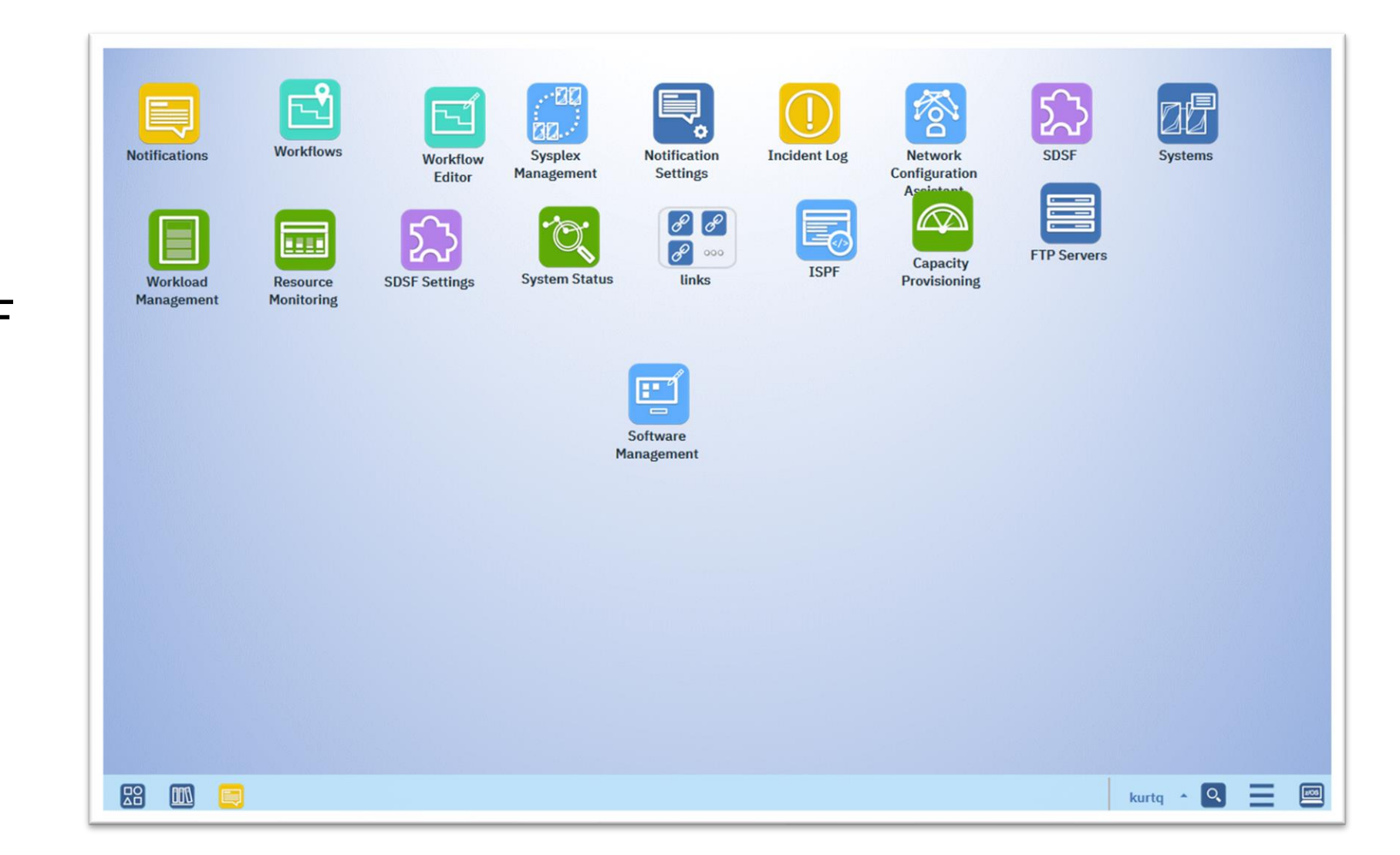

The z/OSMF desktop.

The Software

Management

main page.

| Software Management               |                                                                                                    |
|-----------------------------------|----------------------------------------------------------------------------------------------------|
| Use this task to view details abo | out your software inventory, including related products, features, FMIDs, data sets, deployments, and SYSMODs. Learn m |
| Software Instances                | Define your software to z/OSMF; deploy software; generate reports about your software.                                 |
| Portable Software Instances       | Define your portable software instances to z/OSMF.                                                                     |
| Products                          | View a consolidated list of the products included in each software instance.                                           |
| Deployments                       | Deploy a software instance, and manage existing deployments.                                                           |
| Categories                        | Create new categories for your software instances and deployments, and manage existing categories.                     |
| Settings                          | Select the time zone in which to display date and time data. Indicate whether to display or suppress information mess  |

# What is a Software Instance?

# What is a Software Instance?

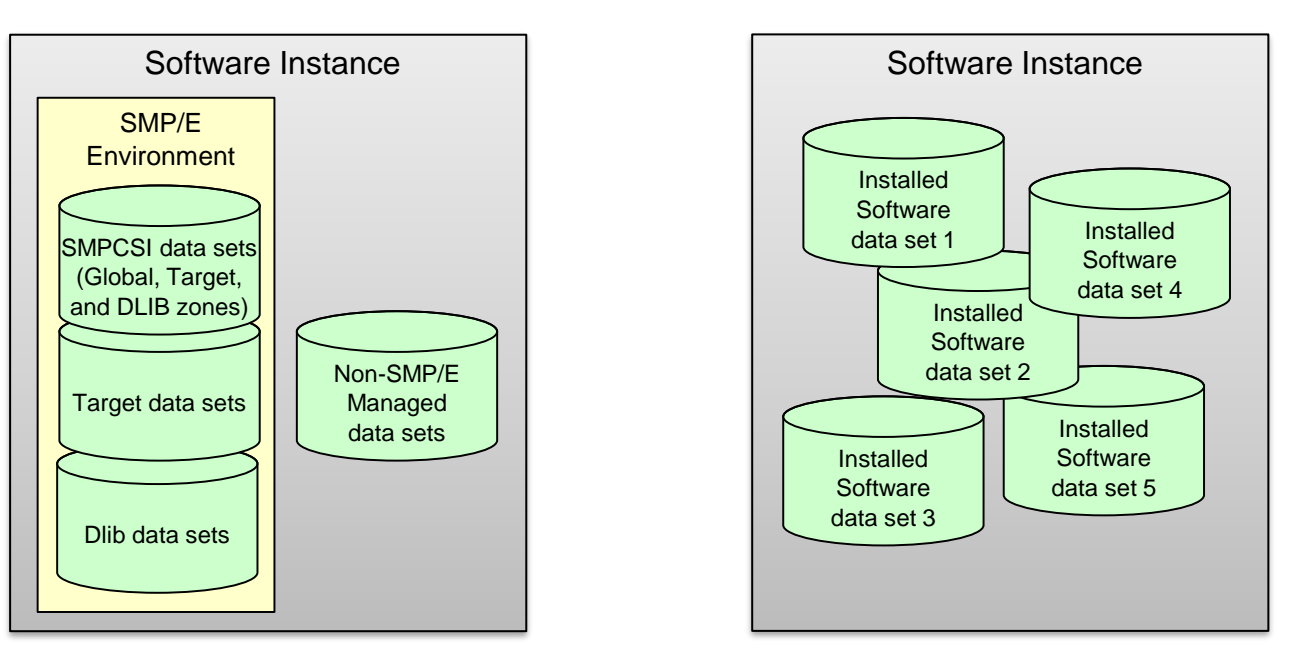

A software instance (SWI):

- Describes a deployable unit of installed software.
- Is a collection of data sets containing installed software
  - Sequential, PDS(E), VSAM, zFS, HFS.
- May include SMP/E managed target and distribution libraries, as well as the global, target, and distribution zone SMPCSI data sets.

#### What is a Software Instance?

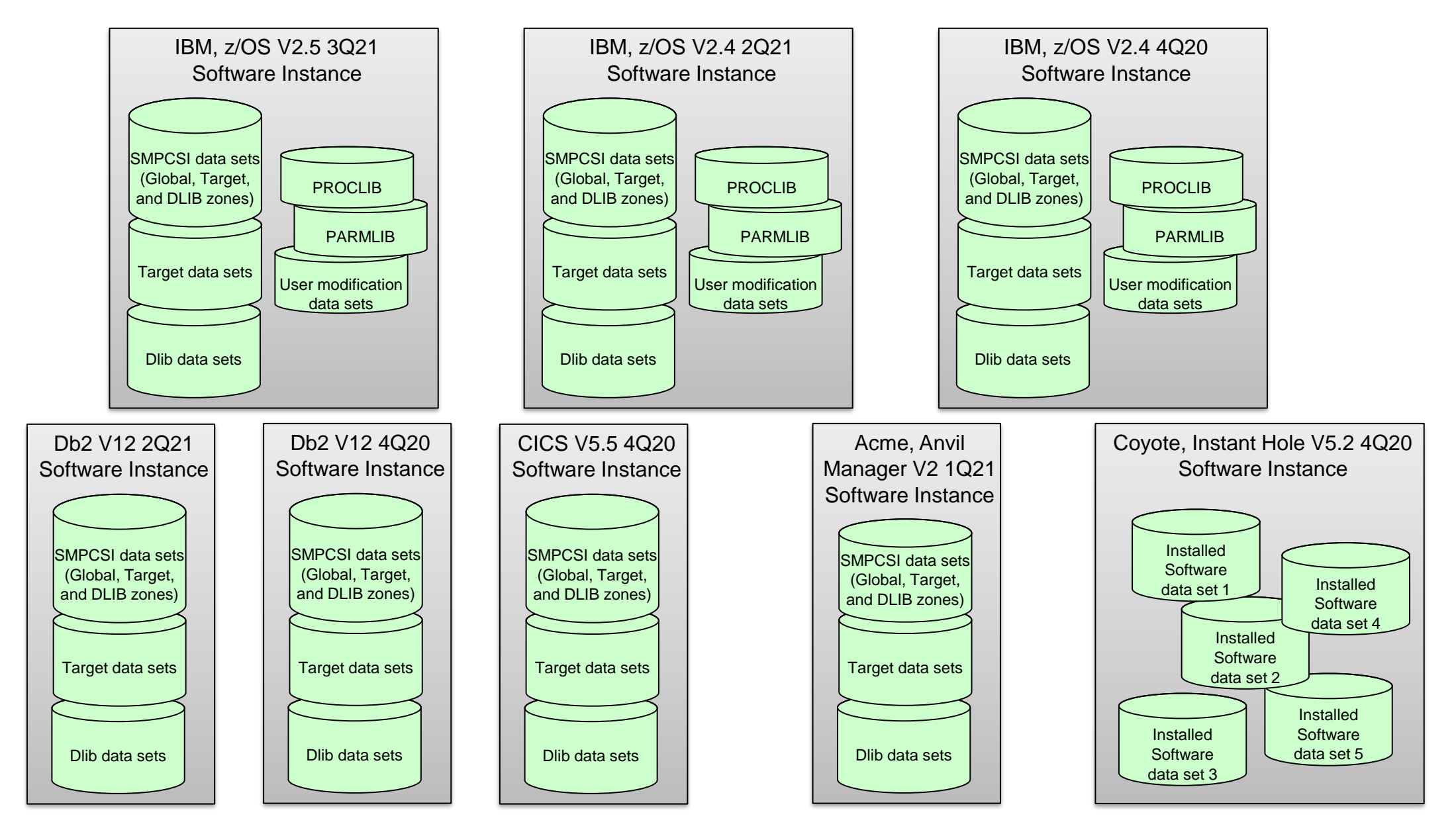

# What is a Portable Software Instance?

#### What is a Portable Software Instance?

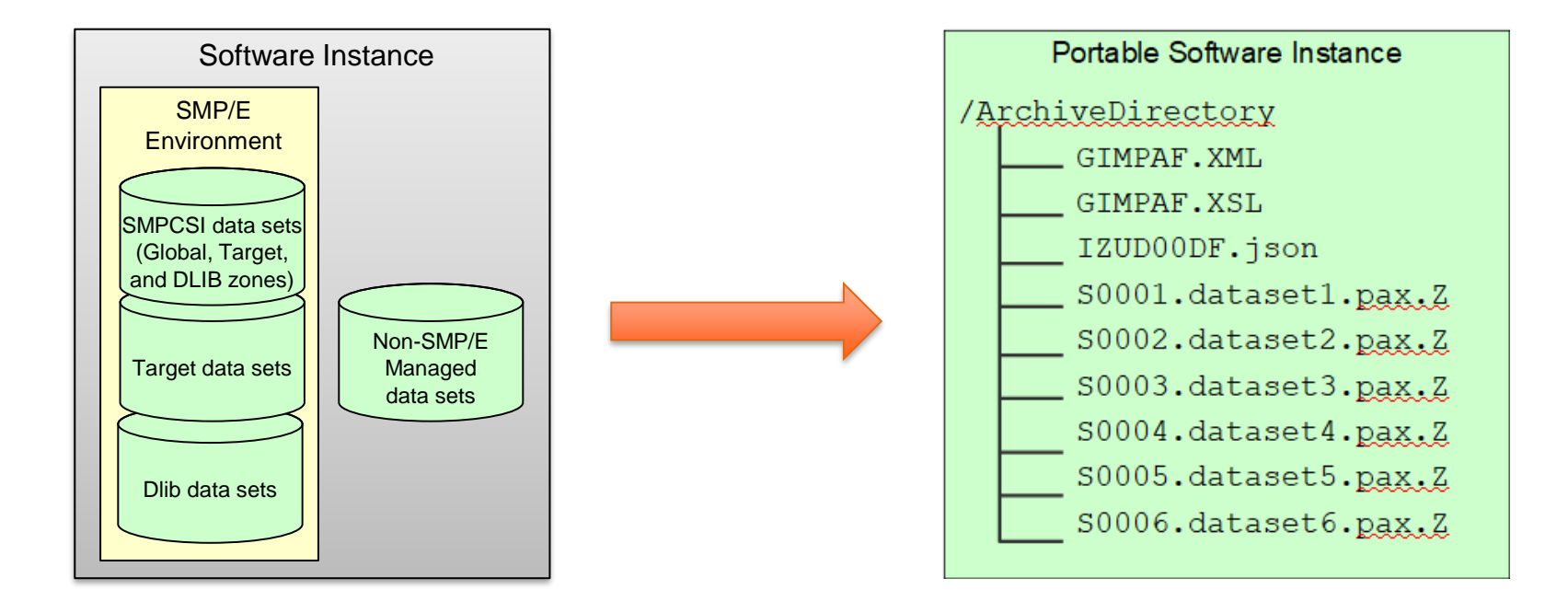

- A Portable Software Instance is a set of archive files that represent the native z/OS data sets for a software instance.
  - Native data sets are not very portable or easily distributed as is.
- The Software Management Export action creates:
  - Portable Software Instance descriptor file (IZUD00DF.json) containing meta-data to describe all of the data sets.
  - A package of GIMZIP archive files from the native software instance data sets.
- SMP/E GIMZIP packages are familiar and portable.

#### What is a Portable Software Instance?

- Creating a portable form of a software instance enables a provider to easily deliver a complete software instance.
- You can acquire a portable software instance from a provider in at least two ways:
  - **Download** from a server **direct** to z/OS
  - Store on workstation and forward to z/OS

#### Acquiring a Portable Software Instance: Download direct to z/OS

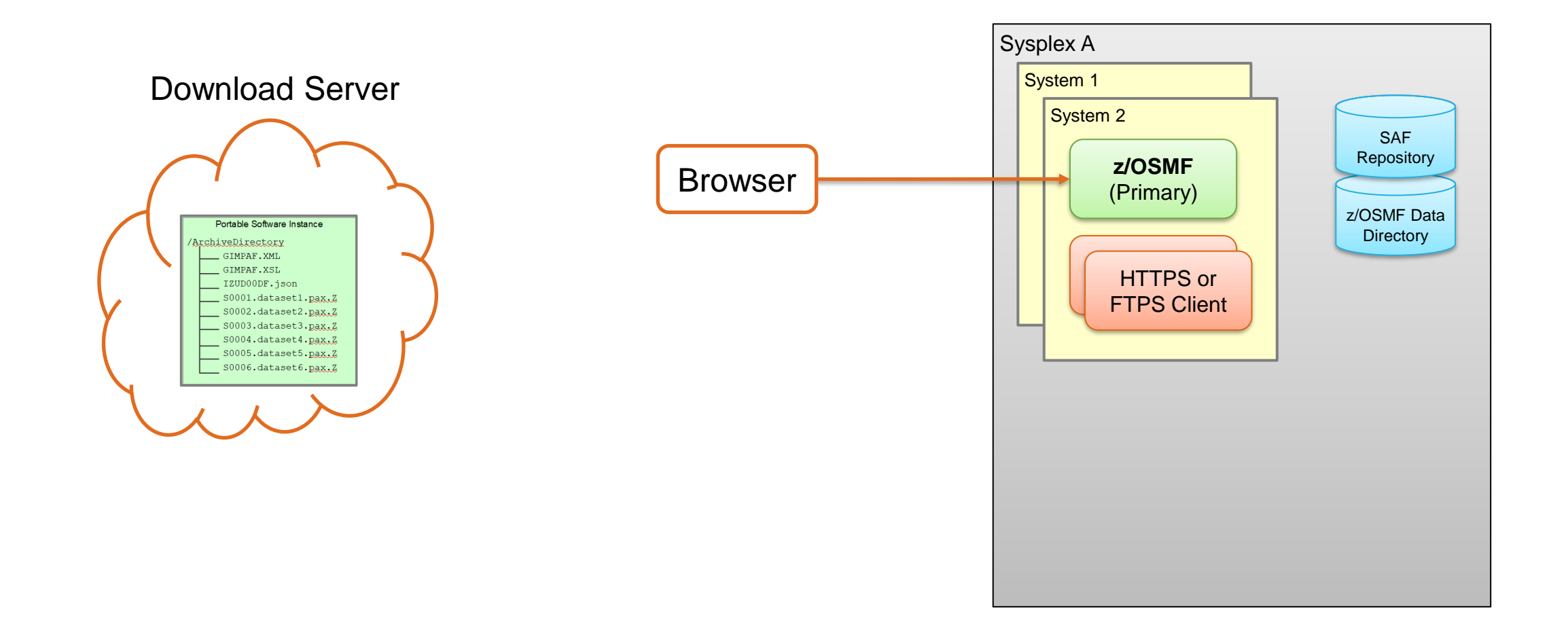

## Acquiring a Portable Software Instance: Download direct to z/OS ...

Select the action to Add a new Portable Software Instance from a download server.

|                                                 |                                        |                                                  | Software I         | Management |               | -                              | - 🗆  |
|-------------------------------------------------|----------------------------------------|--------------------------------------------------|--------------------|------------|---------------|--------------------------------|------|
| oftware Management ▶ Po<br>ortable Software Ins | rtable Software Insta<br><b>tances</b> | nces                                             |                    |            |               |                                | Help |
| Actions 🔻                                       |                                        |                                                  |                    |            |               | Switch To:                     | *    |
| Modify                                          | ear filter                             |                                                  |                    |            |               |                                |      |
| Open Deployments Descript                       |                                        | tion                                             | Activity           | System     | File Location | Ca                             |      |
| Complete Add                                    |                                        |                                                  |                    | 1 1001     | T ILCT        | 1 101                          | 1    |
| Remove                                          |                                        | ServerPa                                         | ac/CICS: 0T246095. |            | AQFT          | /u/kurta/serverpac/CICS-       |      |
| Add                                             | From z/OSMF S                          | From z/OSMF System                               |                    |            |               | 2019-09-16                     |      |
| Select All                                      | From Local Wo                          | From Local Workstation<br>From Download Server 🤸 |                    |            | AQFT          | /u/kurtq/KurtCICSPSIGaDec62019 |      |
| Deselect All                                    | From Downloa                           |                                                  |                    |            |               |                                |      |
| Configure Columns                               |                                        |                                                  |                    |            |               |                                |      |
| Hide Filter Row                                 |                                        |                                                  |                    |            |               |                                |      |
| Clear Sorts                                     |                                        |                                                  |                    |            |               |                                |      |
| Export Table Data                               | <b>&gt;</b>                            |                                                  |                    |            |               |                                |      |
| Drint Table Date                                |                                        |                                                  |                    |            |               |                                |      |

#### Acquiring a Portable Software Instance: Download direct to z/OS ...

Specify the information to download the files from the provider's server.

 In the form of <SERVER> XML.

z/OSMF uses SMP/E's GIMGTPKG program to download the PSWI files to your z/OS.

| o add a Portable Soft                                                                      | vare Instance, you can download the                  | files for the Portable Software Instanc | e from a dow       | nload server to the z/OSMF host system             |                          |
|--------------------------------------------------------------------------------------------|------------------------------------------------------|-----------------------------------------|--------------------|----------------------------------------------------|--------------------------|
|                                                                                            |                                                      |                                         |                    |                                                    |                          |
| zOS25                                                                                      |                                                      |                                         |                    |                                                    |                          |
| ategories:                                                                                 |                                                      |                                         |                    |                                                    |                          |
| Actions •                                                                                  |                                                      |                                         |                    |                                                    |                          |
| Name                                                                                       | Description                                          |                                         |                    |                                                    |                          |
| MS_ServerPac                                                                               |                                                      |                                         | ^                  |                                                    |                          |
| Kurt                                                                                       |                                                      |                                         |                    |                                                    |                          |
| Carolyn_Test_PSI                                                                           | Carolyns Test PSI                                    |                                         |                    |                                                    |                          |
|                                                                                            |                                                      |                                         |                    |                                                    |                          |
| zos-serverPac                                                                              | z/OS ServerPac                                       |                                         | ~                  |                                                    |                          |
| ZOS-ServerPac<br>Total: 14 Selected: o<br>(OSMF will use the SM<br>pore.                   | z/OS ServerPac                                       | wnload the remote portable software i   | v<br>nstance files | s. The remote host information is in the form of t | the SMP/E XML tag, Learn |
| ZOS-ServerPac<br>Total: 14 Selected: o<br>/OSMF will use the SM<br>nore<br>: Server XML:   | z/OS ServerPac P/E GIMGTPKG service routine to do    | wnload the remote portable software i   | v<br>nstance files | . The remote host information is in the form of t  | the SMP/E XML tag, Learn |
| zOS-ServerPac<br>Total: 14 Selected: o<br>/OSMF will use the SM<br>nore<br>Server XML:<br> | z/OS ServerPac<br>P/E GIMGTPKG service routine to do | wnload the remote portable software i   | nstance files      | . The remote host information is in the form of t  | the SMP/E XML tag, Learn |

#### Acquiring a Portable Software Instance: Download direct to z/OS...

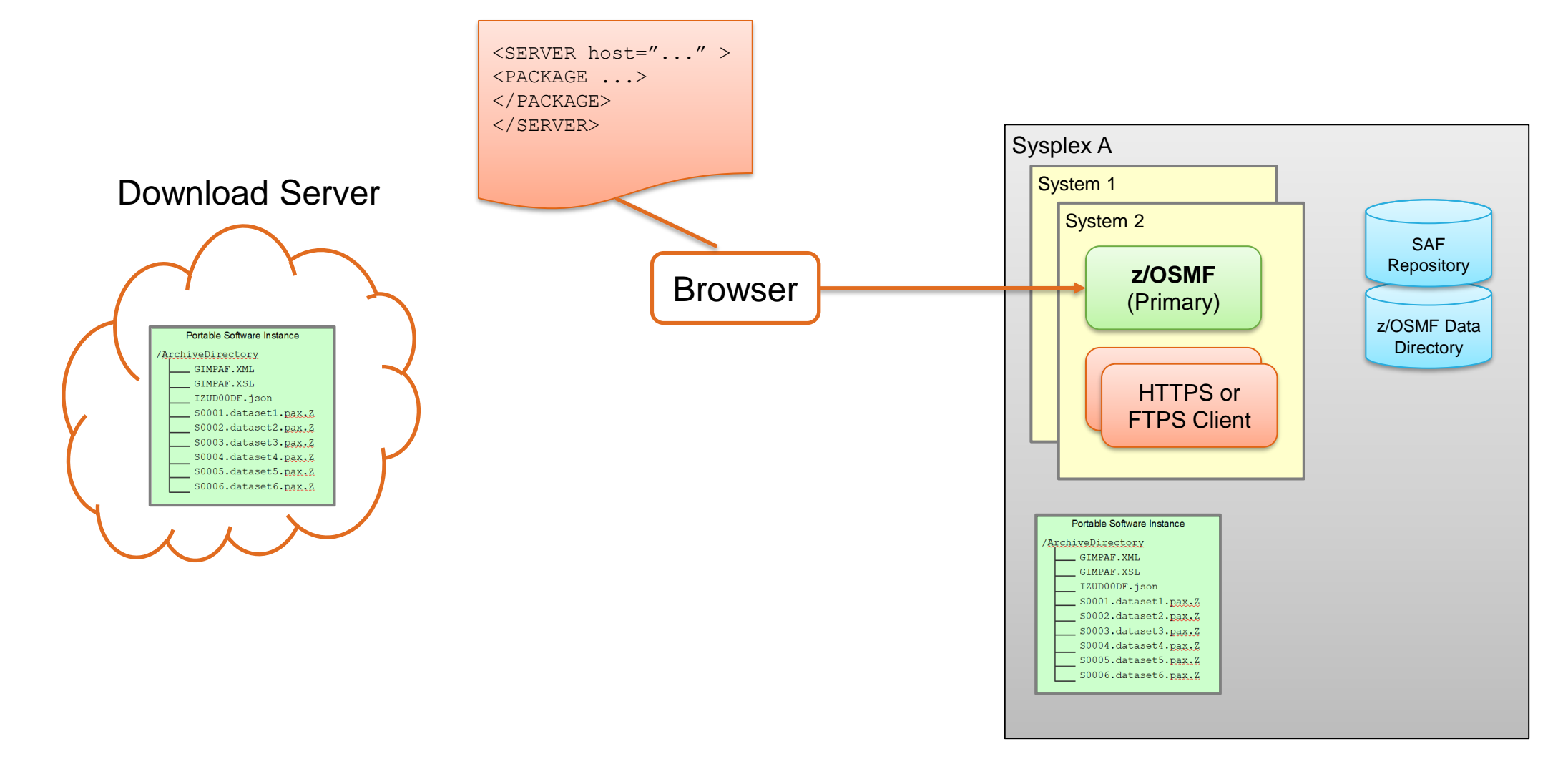

#### Acquiring a Portable Software Instance: Download direct to z/OS...

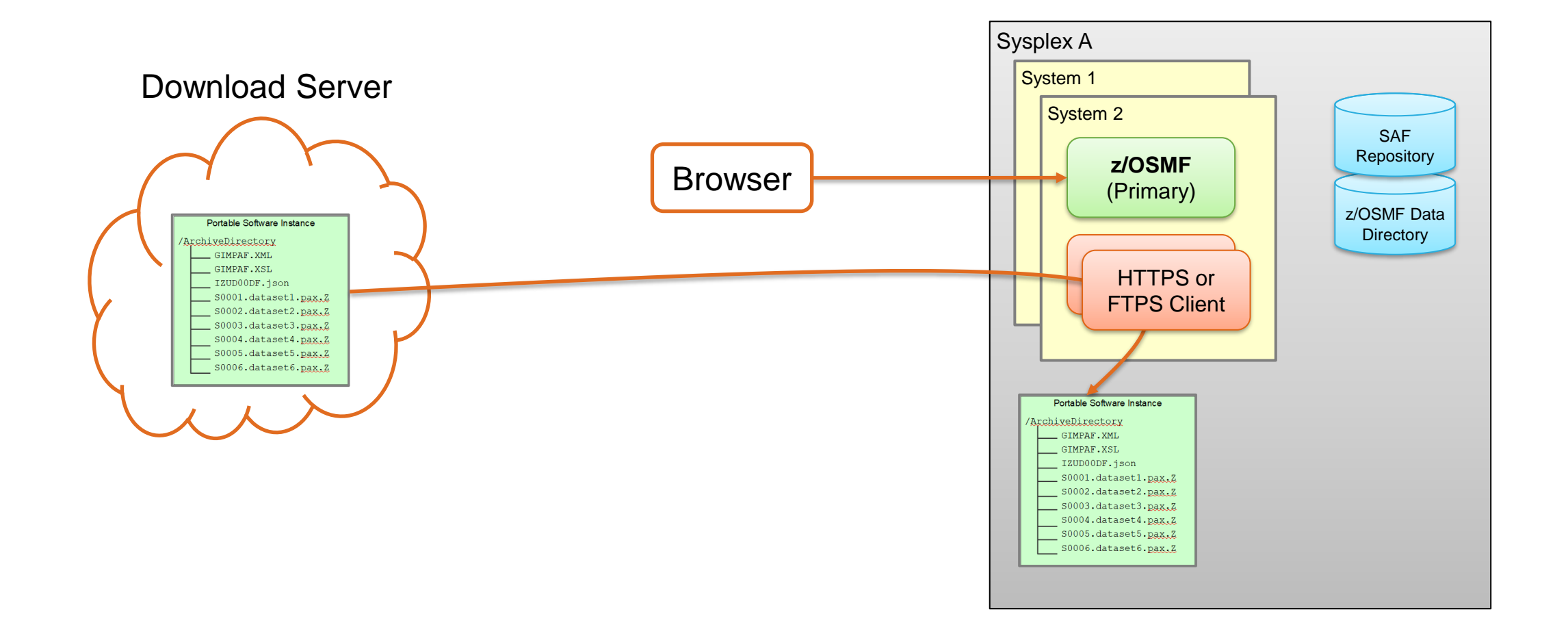

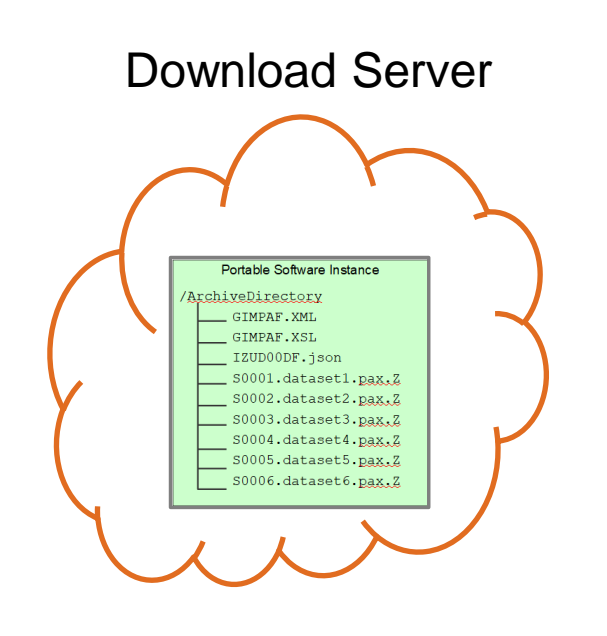

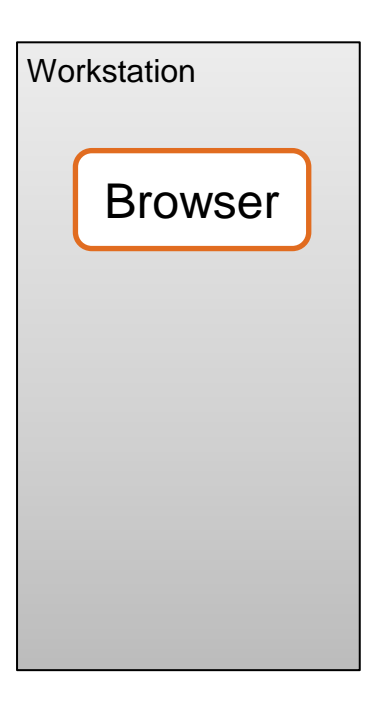

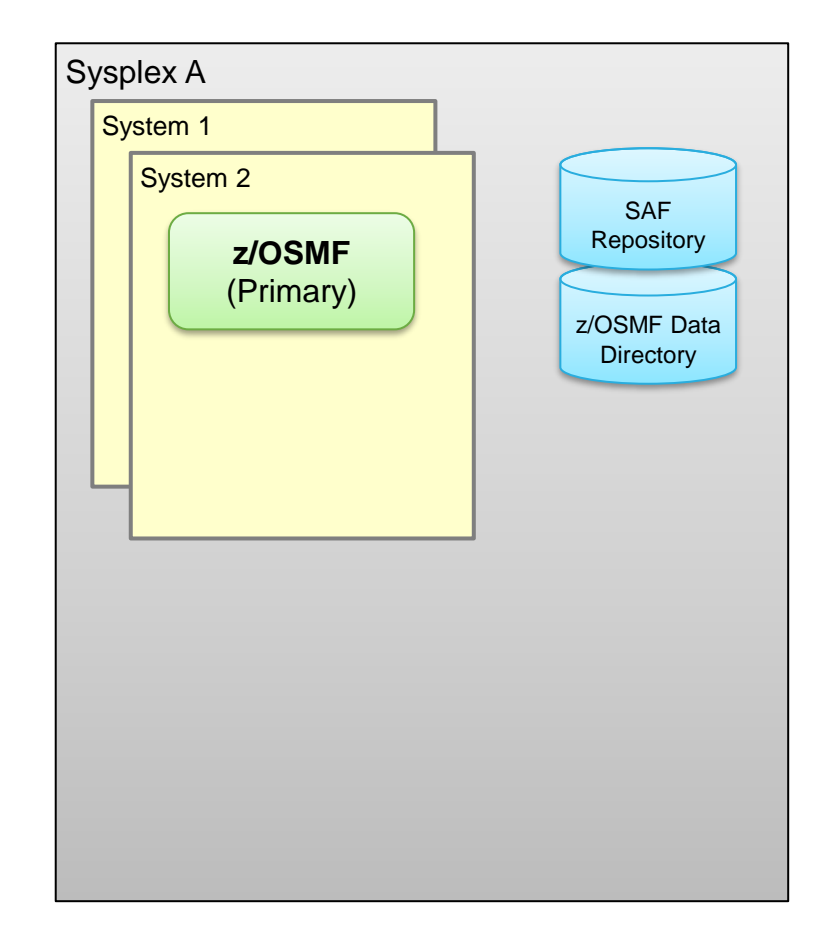

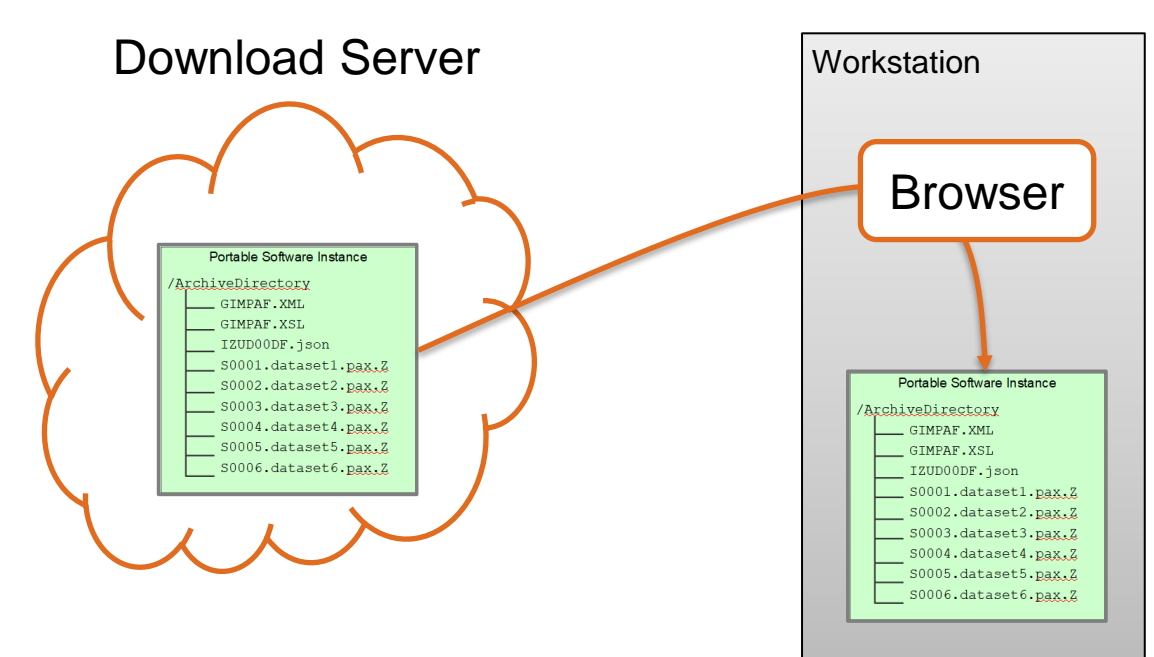

Download the PSWI files from the provider's server to your **workstation**.

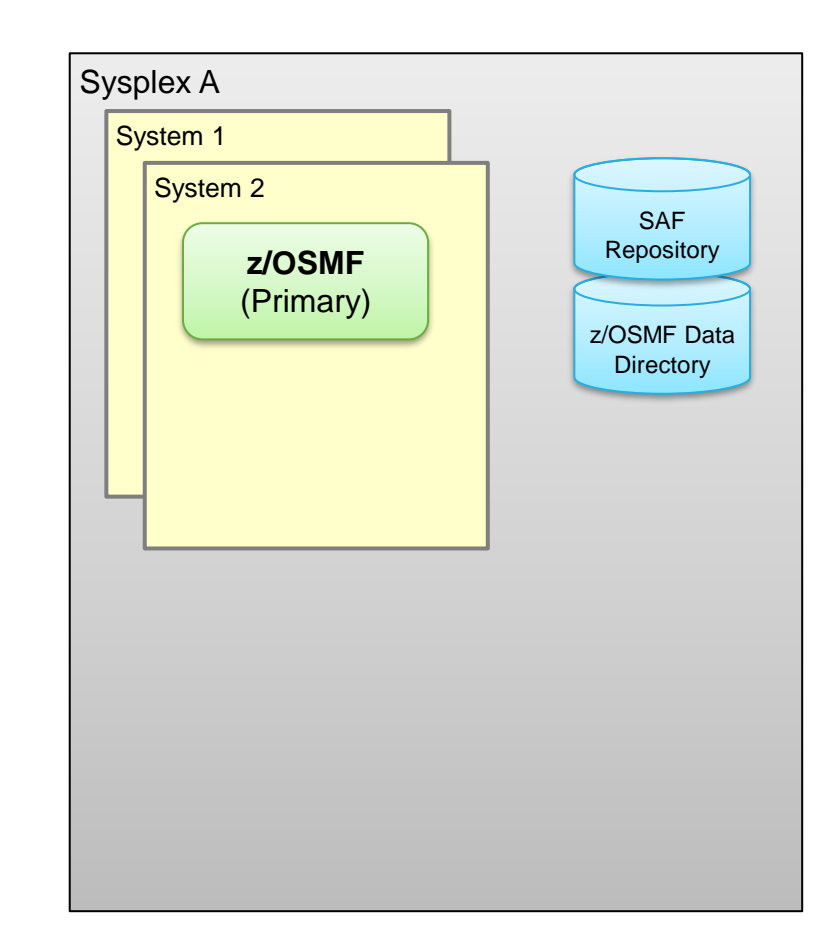

Select the action to Add a new Portable Software Instance from your **workstation**.

|                                                                                              |                |                                        |                    | Software                                                 | Management         |                  |                                        |                |
|----------------------------------------------------------------------------------------------|----------------|----------------------------------------|--------------------|----------------------------------------------------------|--------------------|------------------|----------------------------------------|----------------|
| oftware Management ► F<br>Portable Software Ir                                               | Portal<br>nsta | ble Software Instance<br>I <b>nces</b> | es                 |                                                          |                    |                  | Switch To:                             | Help           |
| Actions 🔻                                                                                    |                |                                        |                    |                                                          |                    |                  | Switch to.                             |                |
| Modify                                                                                       |                | ear filter                             |                    |                                                          |                    |                  |                                        |                |
| Open Deployments<br>Complete Add                                                             |                |                                        | Descript<br>Filter | ion                                                      | Activity<br>Filter | System<br>Filter | File Location<br>Filter                | Cate<br>Filter |
| Remove                                                                                       | •              | From z/OSME Syst                       | ServerPa           | d on 2020-09-16                                          |                    | AQFT             | /u/kurtq/serverpac/CICS-<br>2019-09-16 |                |
| Select All                                                                                   |                | From Local Works<br>From Download S    | station 🔻          | GA on Dec 6, 2019,<br>ceived by MARNA.<br>CICS: OS240354 |                    | AQFT             | /u/kurtq/KurtClCSPSlGaDec62019         |                |
| Configure Columns<br>Hide Filter Row<br>Clear Sorts<br>Export Table Data<br>Print Table Data | s<br>•         |                                        |                    |                                                          |                    |                  |                                        |                |

|                                                                                                    |                                                                                                    | Software Managem                                                                                                    | nent                                                                                                    |                                                                                                    |                                                                                                    |                                                                                                    | - 🗆            |
|----------------------------------------------------------------------------------------------------|----------------------------------------------------------------------------------------------------|----------------------------------------------------------------------------------------------------|----------------------------------------------------------------------------------------------------|----------------------------------------------------------------------------------------------------|----------------------------------------------------------------------------------------------------|----------------------------------------------------------------------------------------------------|----------------|
|                                                                                                    | Software Management  Portable Software Instances  Add Portable Software Instance Add Portable Software Instance From Local Workstation Select all of the files on your local workstation for the portable software instance you want to add. Local File selected: Browse 12 files | <ul> <li>6 File Upload</li> <li>← → ~ ↑ □ &gt; This</li> <li>Organize ▼ New folder</li> </ul>                                                                                                    | : PC > Windows (C:) > Suser > pswi > ci                                                                                                    | csServerPac 🗸 🗸                                                                                                    | ට Search cicsSer                                                                                                    | verPac 🖇                                                                                                    | Help<br>×<br>P |
| The Browse<br>button allows you<br>to select the files<br>on your<br><b>workstation</b> .<br>z/OSMF then | Specify the UNIX directory on system "AQFT" where the portable software instance files will be stored.  * File location (UNIX file): /u/kurtq/KurtCICSPSIGaDec62019  Upload                                                                                                    | <ul> <li>✓ Quick access</li> <li>OneDrive</li> <li>This PC</li> <li>3D Objects</li> <li>Desktop</li> <li>Downloads</li> <li>Music</li> <li>Pictures</li> <li>Videos</li> <li>Windows (C:)</li> </ul> | GIMPAF.XML<br>GIMPAF.XSL<br>GIMPAF.XSL<br>IZUD00DF.json<br>S0002.KURTQ.CICSGA.CBK.ACBKDWLD.p<br>S0003.KURTQ.CICSGA.CBK.ACBKINST.pax<br>S0004.KURTQ.CICSGA.CBK.ACBKINST.pax<br>S0005.KURTQ.CICSGA.CBK.ACBKMENU.p<br>S0005.KURTQ.CICSGA.CBK.ACBKMOD.pa<br>S0008.KURTQ.CICSGA.CBK.ACBKMOD.pa<br>S0009.KURTQ.CICSGA.CBK.ACBKMOD.pa<br>S0009.KURTQ.CICSGA.CBK.ACBKMOD.pa<br>S0009.KURTQ.CICSGA.CBK.ACBKMOD.pa<br>S0009.KURTQ.CICSGA.CBK.ACBKMOD.pa<br>S0009.KURTQ.CICSGA.CBK.ACBKMOD.pa<br>S0010.KURTQ.CICSGA.CBK.ACBKAMP.p | Date modified           2/7/2020 5:14 PM           2/7/2020 5:14 PM | Type<br>XML File<br>XSL Stylesheet<br>JSON File<br>Z File<br>Z File<br>Z File<br>Z File<br>Z File<br>Z File<br>Z File<br>Z File<br>Z File<br>Z File<br>Z File<br>Z File | Size<br>204 KB<br>5 KB<br>176 KB<br>21,042 KB<br>189 KB<br>32 KB<br>32 KB<br>378 KB<br>158 KB<br>158 KB<br>95 KB<br>32 KB | ~              |
| files to your z/OS.                                                                                      |                                                                                                    | Network File na                                                                                                    | S0012.KURTQ.CICSGA.CBK.ACBKTJPN.pa<br>S0013.KURTQ.CICSGA.CBK.SCBKDWLD.p<br>S0014 KURTQ.CICSGA CBK SCBKEXEC na<br>me: "S0369.KURTQ.CICSGA.OMVS.CICSTS.CIC                                                                                                    | 2/7/2020 5:14 PM<br>2/7/2020 5:14 PM<br>2/7/2020 5:14 PM<br>2/7/2020 5:14 PM<br>STS54.pax.Z" "GIMPAF.XM                                                                                                    | Z File<br>Z File<br>7 File<br>All Files (*.*)                                                                                                    | 32 KB<br>21,042 KB<br>189 KR                                                                                              | >              |

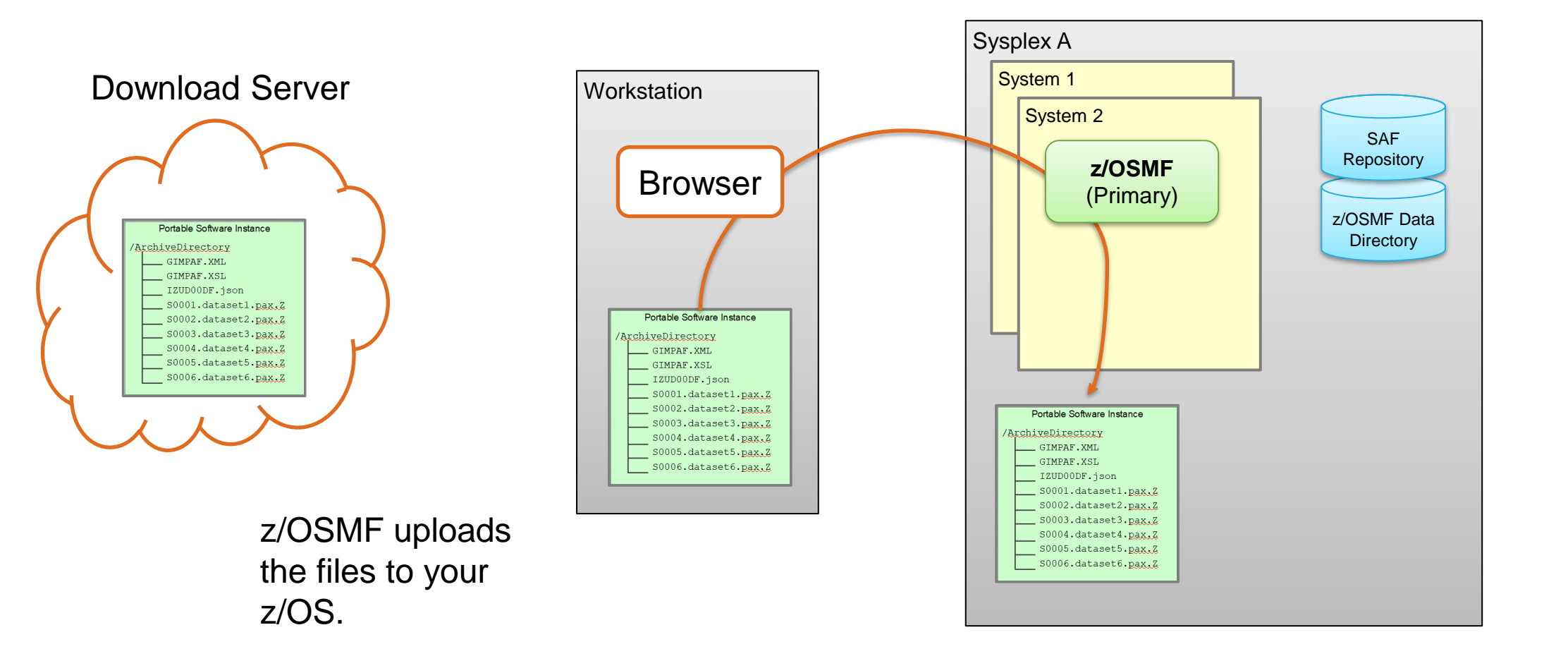

# **Install a Portable Software Instance**

#### **Install a Portable Software Instance**

instance.

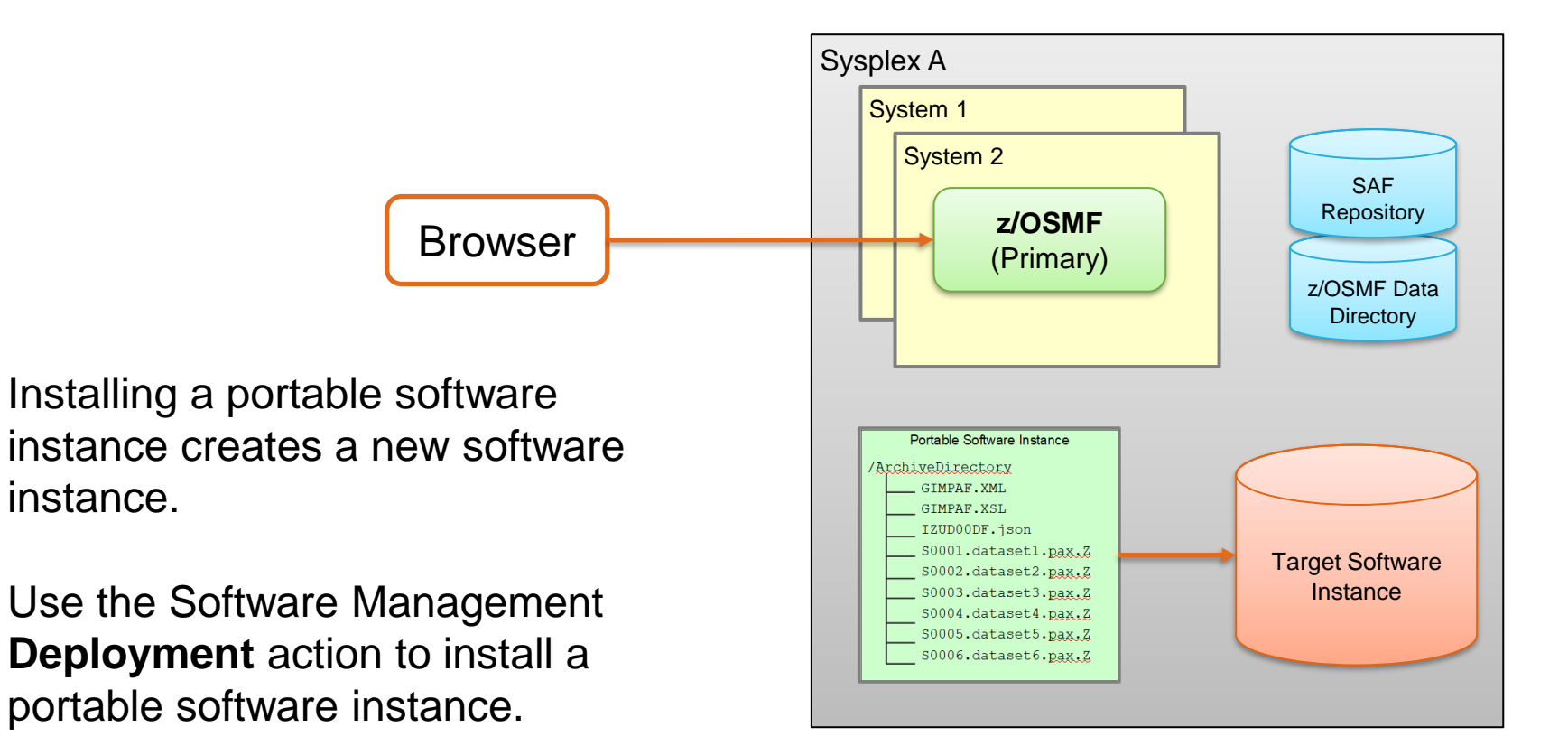

# Install a Portable Software Instance Driving system requirements

- To install z/OS using z/OSMF Software Management be sure you have the latest required PTFs on your z/OS 2.3, 2.4, or 2.5 driving system.
  - Use the SMP/E REPORT MISSINGFIX command and fix category "IBM.DrivingSystem-RequiredService" to determine if you're missing any PTFs

```
SET BDY(GLOBAL).
REPORT MISSINGFIX ZONES(ZOS24)
FIXCAT(IBM.DrivingSystem-RequiredService).
```

 See "ServerPac Installation using z/OSMF" for more information: <u>https://www.ibm.com/support/z-content-solutions/serverpac-install-zosmf/</u>

# Install a Portable Software Instance Overview

Create a new Deployment operation.

#### Deployment steps:

- 1. Select the **source** Portable Software Instance.
- 2. Select the **deployment objective**.
- 3. For SMP/E managed software, **check for missing requisites** and possible **regressions**.
- 4. Create a **Configuration** to describe where the source will be installed.
- 5. Validate the configuration and **Generate Deployment Jobs**.
- 6. Execute generated jobs to install the source and create the Target Software Instance.
- 7. Execute **workflows** to perform setup and configuration tasks for the installed software.

#### Software Management Deployments Deployment Checklist

#### Deployment Checklist

To deploy software, complete the checklist.

| Checklist |                                                                                                    |
|-----------|----------------------------------------------------------------------------------------------------|
| Progress  | Step                                                                                                    |
| Э         | Specify the properties for this deployment.                                                                |
|           | Select the software to deploy.                                                                             |
|           | Select the objective for this deployment.                                                                  |
|           | Configure this deployment.                                                                                 |
|           | Define the job settings. z/OSMF creates the deployment summary and jobs.<br>• View the deployment summary. |
|           | Submit deployment jobs.                                                                                    |
|           | Specify the properties for the target software instance.                                                   |
| Clos      | se                                                                                                    |

## Install a Portable Software Instance... Select the source

Select the portable software instance that you want to install.

Remember, you added the portable software instance earlier.

|                                                                                                    | Software Manager                 |                                                                                                    |                    |                         |                                            |  |  |  |  |  |
|----------------------------------------------------------------------------------------------------|----------------------------------|----------------------------------------------------------------------------------------------------|--------------------|-------------------------|--------------------------------------------|--|--|--|--|--|
| Software Management  Deployments  Deployment Checklist  Select Software Select the type of software to deploy: |                                  |                                                                                                    |                    |                         |                                            |  |  |  |  |  |
| Software Instance     Ortable Software Instance                                                                |                                  |                                                                                                    |                    |                         |                                            |  |  |  |  |  |
| Por                                                                                                    | table Software Instances         |                                                                                                    |                    |                         |                                            |  |  |  |  |  |
| A                                                                                                    | ctions 🔹                         |                                                                                                    |                    |                         |                                            |  |  |  |  |  |
| -                                                                                                    | 21 of 37 items shown. Clear filt | er                                                                                                    |                    |                         |                                            |  |  |  |  |  |
|                                                                                                    | Name<br>Filter                   | Description<br>Filter                                                                                       | Activity<br>Filter | <b>System</b><br>Filter | File Location<br>Filter                    |  |  |  |  |  |
|                                                                                                    |                                  | Update.                                                                                                    |                    |                         |                                            |  |  |  |  |  |
| 0                                                                                                    | DU000299-zOSv25                  | ServerPac: DU000299<br>Early look at z/OS V2.5 Beta<br>product in a z/OSMF ServerPac.<br>Received 4/15/2021 | Being deployed     | AQFT                    | /u/mvsbuild/c90nts/DU000299                |  |  |  |  |  |
| ۲                                                                                                    | OS254001-Marna-zOSv2r5-RBP       | ServerPac: OS254001<br>Marna's Order for testing for RBP                                                    | Being deployed     | AQFT                    | /u/mvsbuild/c90nts<br>/zOSV25_RBP_OS254001 |  |  |  |  |  |
| 0                                                                                                    | TheBoxIII_PTFsXXXX               | The Box III, Gavin Belson<br>Signature Edition, by Hooli                                                    |                    | AQFT                    | /u/mwalle/PSI/Hooli_Jan20_PSI              |  |  |  |  |  |

# Install a Portable Software Instance... Select the Deployment objective

Indicate where and how you want to install the selected portable software instance.

#### Software Management Software Management Deployments Deployment Checklist Deployment Checklist To deploy software, complete the checklist. Checklist Step Progress $\odot$ Specify the properties for this deployment. $\odot$ Select the software to deploy. Θ Select the objective for this deployment. Check for missing SYSMODs. View missing SYSMOD reports. Configure this deployment. Define the job settings. z/OSMF creates the deployment summary and jobs. View the deployment summary. Submit deployment jobs. Perform workflows Specify the properties for the target software instance. Close

# Install a Portable Software Instance... Select the Deployment objective...

- Which global zone do you want to use for the new software instance?
  - Create a new global zone, or
  - Connect to an existing global zone.
- Create a new software instance or replace an existing software instance?
  - If creating new, the source will be copied.
  - If replacing, an existing software instance will be deleted and the source will be copied.
- Which sysplex do you want to deploy to?
  - Eligible sysplexes have z/OSMF servers.

# z/OSMF Software Management Topology

The **primary** z/OSMF server communicates with the **remote** z/OSMF servers.

Any z/OSMF host system can be a source or target or both for a deployment.

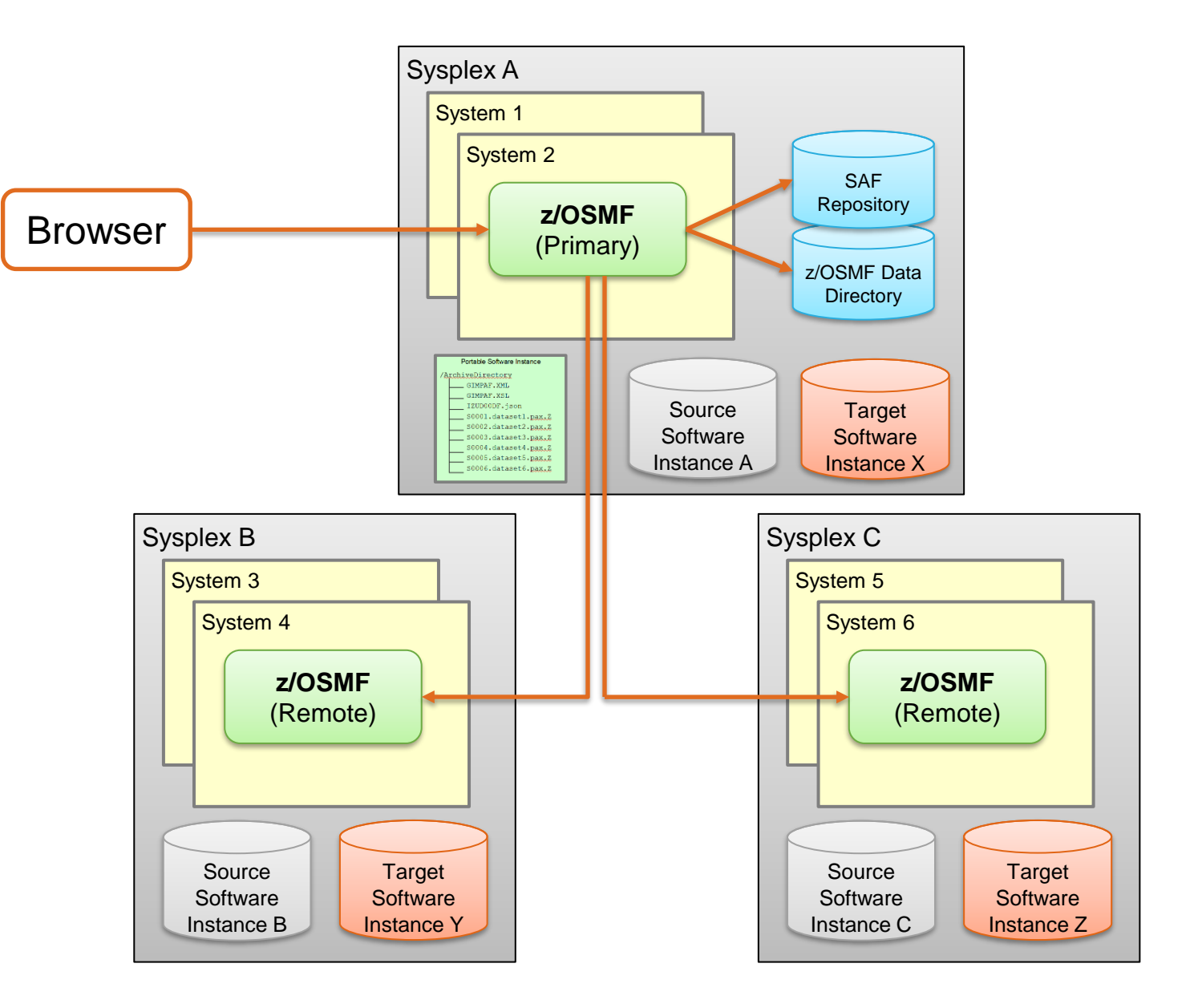

# Install a Portable Software Instance... Select the Deployment objective...

- Create a new master catalog or use the existing master catalog?
  - Existing master catalog. Use this option if:
    - You will not IPL the new z/OS from the target system data sets and will assign unique names for the target data sets.
       OR
    - You will IPL the new z/OS with your existing master catalog, current data sets in your existing master catalog are indirectly cataloged, and you want z/OSMF and SMP/E to reference the target system data sets by their true names and their volume.
  - New target system master catalog. Use this option if:
    - You will IPL the new z/OS with a brand-new master catalog.
       AND
    - You want to create a temporary catalog alias (aka SSA) used by z/OSMF and SMP/E to reference the target system data sets by unique names and without a volume.

Install a Portable Software Instance... Select the Deployment objective... Catalog scenarios

#### Existing z/OS 2.4 master catalog

 z/OS 2.4 data sets are directly cataloged and have unique names.

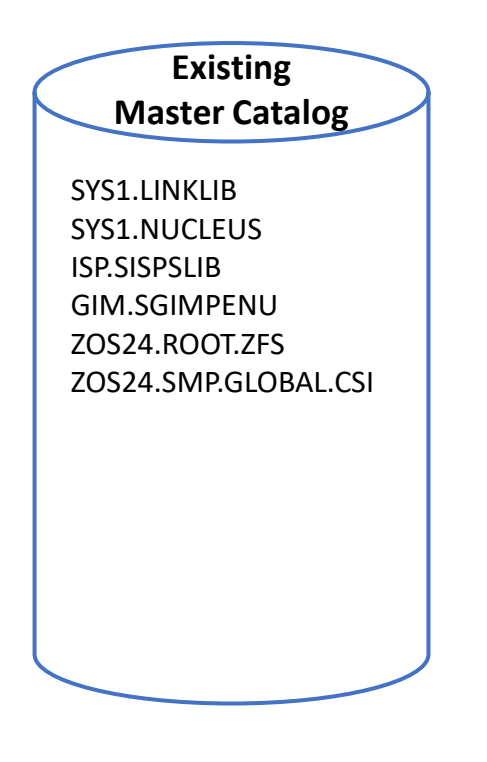

#### Legend:

- Data Set entry
- Catalog Alias entry
- Data Set Alias entry

Install a Portable Software Instance... Select the Deployment objective... Catalog scenarios...

# Install z/OS 2.5 using existing master catalog

- z/OS 2.4 data sets are directly cataloged and have unique names.
- z/OS 2.5 data sets are directly cataloged and have unique names.
- Cannot IPL z/OS 2.5 as is.

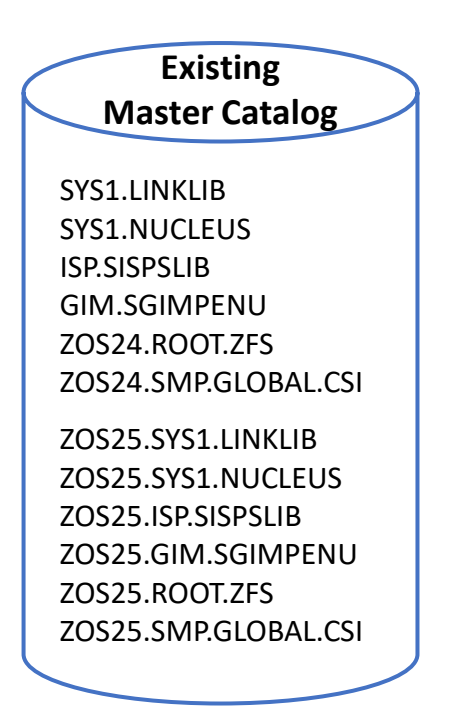

#### Legend:

- Data Set entry
- Catalog Alias entry
- Data Set Alias entry

Install a Portable Software Instance... Select the Deployment objective... Catalog scenarios...

# Install z/OS 2.5 using existing master catalog + indirect cataloging

- Indirectly cataloged z/OS 2.4 and 2.5 data sets have the same name.
- Directly cataloged data sets have unique names.
- Indirectly cataloged data sets must be referenced by volume.
- Both z/OS 2.4 and 2.5 may be IPL'd with the existing master catalog.

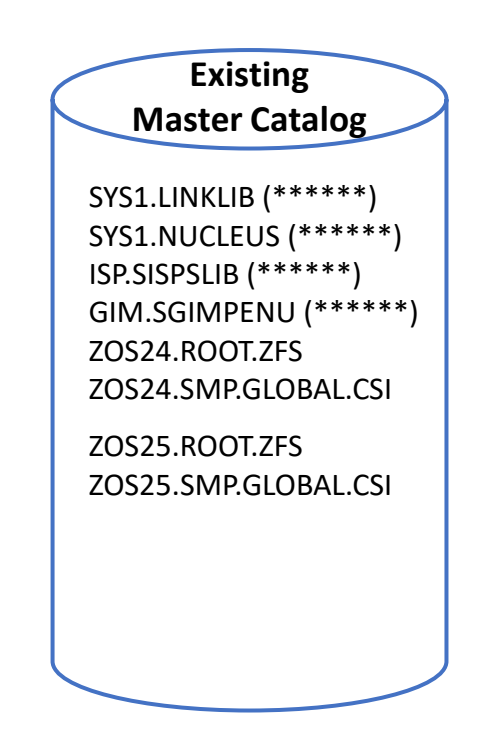

#### Legend:

- Data Set entry
- Catalog Alias entry
- Data Set Alias entry
Install a Portable Software Instance... Select the Deployment objective... Catalog scenarios...

# Install z/OS 2.5 creating a new master catalog

- z/OS 2.4 and 2.5 data sets have the same name.
- z/OS 2.4 and 2.5 data sets are directly cataloged.
- z/OS 2.5 data sets are accessible from both the driving and target system catalogs.
- z/OS 2.5 may be IPL'd with the new master catalog.

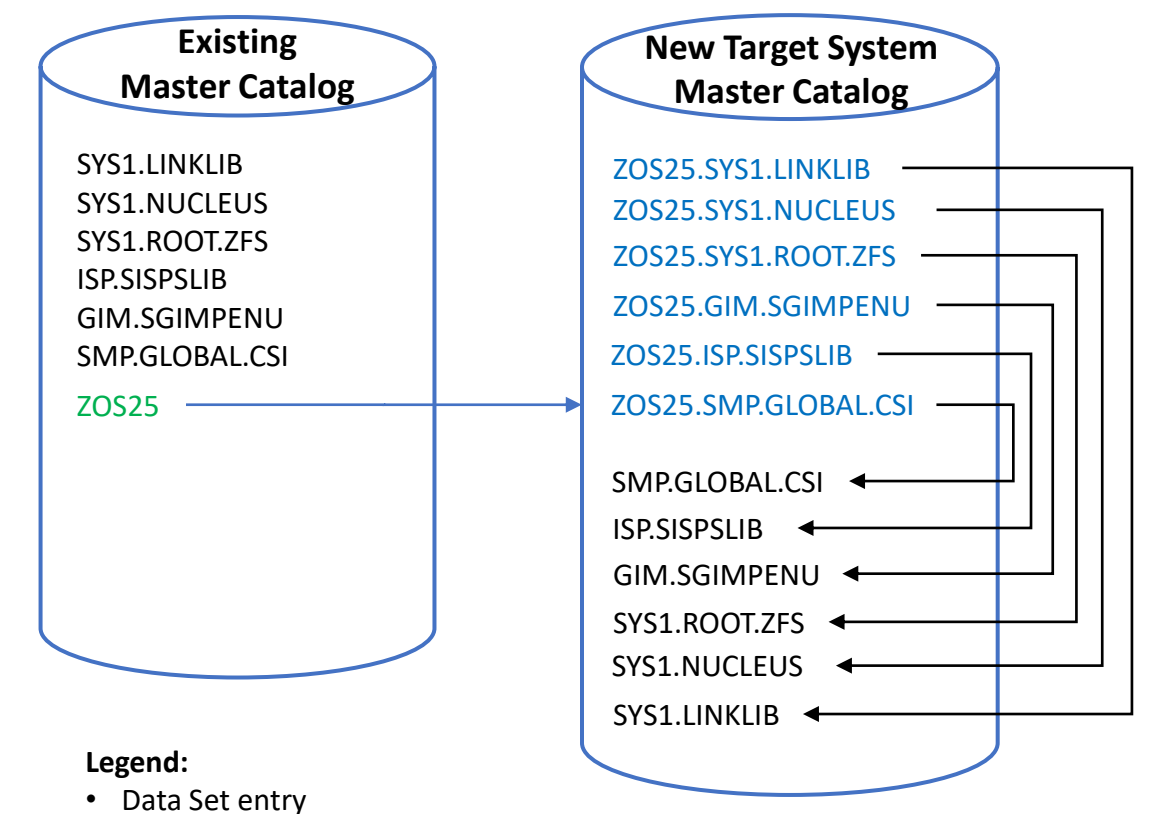

- Catalog Alias entry
- Data Set Alias entry

#### Install a Portable Software Instance... Select the Deployment objective... Catalog scenarios...

# Install z/OS 2.5 creating a new master catalog + indirect cataloging

- z/OS 2.4 and 2.5 data sets have the same name.
- Directly cataloged z/OS 2.5 data sets are accessible from both the driving and target system catalogs.
- Indirectly cataloged z/OS 2.5 data sets must be referenced by volume.
- z/OS 2.5 may be IPL'd with the new master catalog.

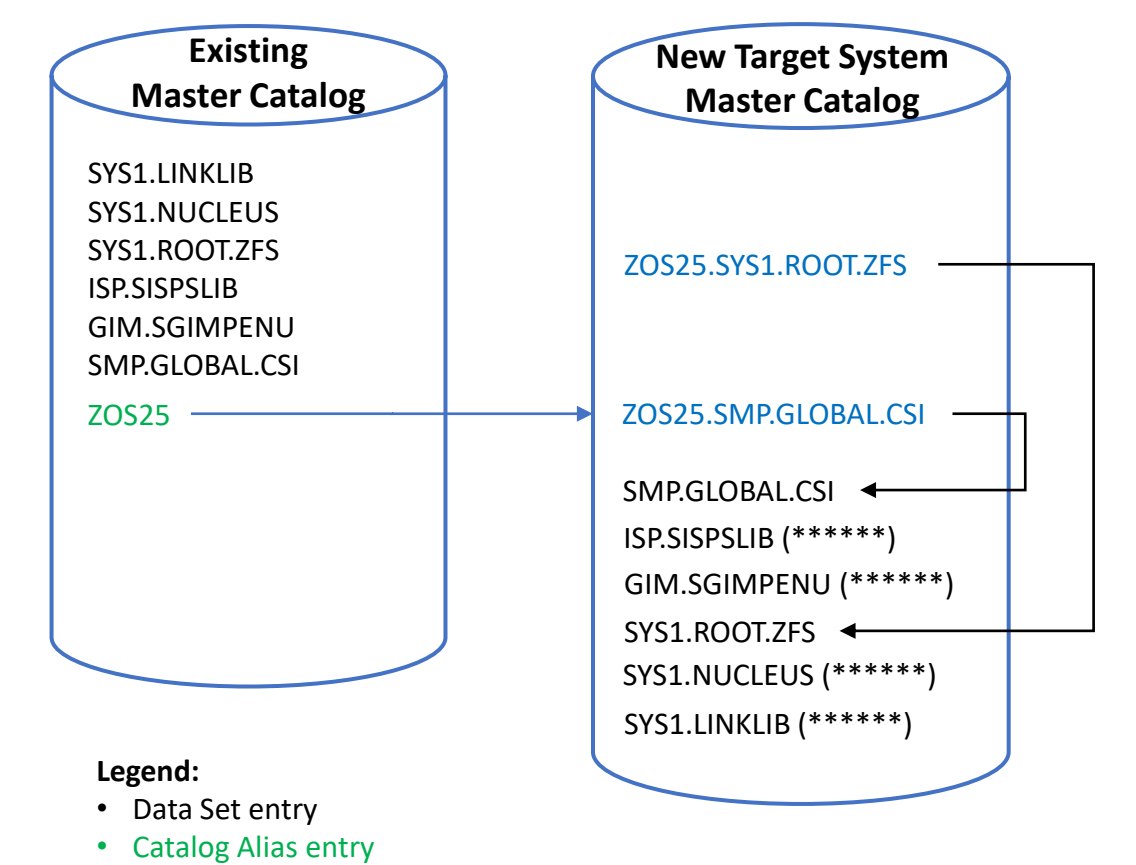

• Data Set Alias entry

# Install a Portable Software Instance... Select the Deployment objective...

In this example we will:

- 1. Create a new software instance
- 2. with a new global zone
- 3. Create a new master catalog

|                                                                                                    | Software Management                                                                                                    |                |
|----------------------------------------------------------------------------------------------------|----------------------------------------------------------------------------------------------------|----------------|
| oftware Management 🕨 Deployments 🕨 Deploymen                                                                                                    | nt Checklist 🕨 Select Deployment Objective                                                                                  | Help           |
| elect Deployment Objective                                                                                                    |                                                                                                    |                |
| nis deployment creates a copy of the source software<br>oftware instance or to replace an existing software ins                                                                                                    | e. The resulting copy is referred to as the target software instance. Indicate whether you want the target instance stance. | to be a new    |
| bjective:                                                                                                    |                                                                                                    |                |
| Create a new software instance and connect it t                                                                                                    | to the following global zone CSI. Learn more                                                                                |                |
| A new global zone CSI                                                                                                    |                                                                                                    |                |
| <ul> <li>Another existing global zone CSI</li> </ul>                                                                                                    |                                                                                                    |                |
| <ul> <li>Replace an existing software instance, and con</li> </ul>                                                                                                    | nect the new instance to the existing instance's global zone CSI. Learn more                                                |                |
| elect the system where the target software instance v                                                                                                    | vill reside.                                                                                                    |                |
| Torget eveters                                                                                                    |                                                                                                    |                |
| rarget system.                                                                                                    |                                                                                                    |                |
| pevili * Select                                                                                                    |                                                                                                    |                |
|                                                                                                    |                                                                                                    |                |
| atalogs:                                                                                                    |                                                                                                    |                |
| Are you deploying 7/OS2                                                                                                    |                                                                                                    |                |
| Tes ••                                                                                                    |                                                                                                    |                |
| Indicate which catalogs to use for the new target z/O                                                                                                    | S data sets. For additional help on making the proper selection Learn more                                                  |                |
| New target system master catalog: Target s                                                                                                    | system data sets will be cataloged in a new master catalog or new user catalogs connected to the new master (               | catalog        |
| I vertice of the second second se | ·/                                                                                                    | 3.             |
| - You will IPL the new z/OS with a brand-                                                                                                    | -new master catalog and                                                                                                    |                |
|                                                                                                    | ······································                                                                                      |                |
| - You want to create a temporary catalog                                                                                                    | g alias used by z/OSMF and SMP/E to reference the target system data sets by unique names and without a volu                | me.            |
| <ul> <li>Existing master catalog: Target system data<br/>master catalog.</li> </ul>                                                                                                    | a sets will be cataloged in the existing master catalog, existing user catalogs, or new user catalogs connected to          | o the existing |
| -                                                                                                    |                                                                                                    |                |

#### Install a Portable Software Instance... Check for missing SYSMODs

The Check for missing SYSMODs step is available when deploying SMP/E managed software.

|                                                          | Software Management                                                                                        |  |  |  |  |  |  |  |
|----------------------------------------------------------|----------------------------------------------------------------------------------------------------|--|--|--|--|--|--|--|
| Software Management > Deployments > Deployment Checklist |                                                                                                    |  |  |  |  |  |  |  |
| Deploym                                                  | ent Checklist                                                                                              |  |  |  |  |  |  |  |
| To deploy so                                             | oftware, complete the checklist.                                                                           |  |  |  |  |  |  |  |
| Checklist                                                |                                                                                                    |  |  |  |  |  |  |  |
| Progress                                                 | Step                                                                                                    |  |  |  |  |  |  |  |
| $\odot$                                                  | Specify the properties for this deployment.                                                                |  |  |  |  |  |  |  |
| $\odot$                                                  | Select the software to deploy.                                                                             |  |  |  |  |  |  |  |
| $\odot$                                                  | Select the objective for this deployment.                                                                  |  |  |  |  |  |  |  |
| Э                                                        | Check for missing SYSMODs.     View missing SYSMOD reports.                                                |  |  |  |  |  |  |  |
|                                                          | Configure this deployment.                                                                                 |  |  |  |  |  |  |  |
|                                                          | Define the job settings. z/OSMF creates the deployment summary and jobs.<br>• View the deployment summary. |  |  |  |  |  |  |  |
|                                                          | Submit deployment jobs.                                                                                    |  |  |  |  |  |  |  |
|                                                          | Perform workflows.                                                                                         |  |  |  |  |  |  |  |
|                                                          | Specify the properties for the target software instance.                                                   |  |  |  |  |  |  |  |
| Clos                                                     | se                                                                                                    |  |  |  |  |  |  |  |

## Install a Portable Software Instance... Check for missing SYSMODs...

Select which checking to perform.

|                             | Software Manag                                                                                                    | ement                                                                                                    | - 🗆 × |  |  |  |
|-----------------------------|----------------------------------------------------------------------------------------------------|----------------------------------------------------------------------------------------------------|-------|--|--|--|
| Software Management →       | Deployments   Deployment Checklist   Check for Missing SYSMODs                                                                                                    |                                                                                                    | Help  |  |  |  |
| Check for Missing           | SYSMODs                                                                                                    |                                                                                                    |       |  |  |  |
| ✓ Welcome                   | Select the Reports to Generate                                                                                                    |                                                                                                    |       |  |  |  |
| 🔶 Select Reports            | Select the reports that you want this wizard to generate.                                                                                                    |                                                                                                    |       |  |  |  |
| Define Data Set<br>Settings |                                                                                                    |                                                                                                    |       |  |  |  |
| Get HOLDDATA                |                                                                                                    |                                                                                                    |       |  |  |  |
| Summary                     | Requisite SYSMODs and Fix Categories reports.                                                                                                    |                                                                                                    |       |  |  |  |
|                             | resources with, will be migrated to, or will satisfy the dependence<br>Learn more<br>The fix categories report will identify missing SYSMODs for the s<br>Learn more<br>Fix Categories Checked by Software Instance Type | ies of the target software instance.<br>oftware instance types and fix category combinations listed in the table below. |       |  |  |  |
|                             | Software Instance Type                                                                                                    | Fix Categories to be Checked                                                                                            |       |  |  |  |
|                             | Source IBM.Device.*<br>IBM.Function.*<br>IBM.TargetSystem-RequiredService.*<br>Shared Resources IBM.Coexistence.*<br>IBM.Migrate-Fallback.*                                                                              |                                                                                                    |       |  |  |  |
|                             |                                                                                                    |                                                                                                    |       |  |  |  |
|                             | Satisfies Dependencies • IBM.TargetSystem-RequiredService.*                                                                                                    |                                                                                                    |       |  |  |  |
|                             | Regressed SYSMODs and HOLDDATA Delta reports. The Regressed SYSMODs report will identify the SYSMODs that instance. Learn more                                                                                           | will be lost, undone, or regressed when you migrate to the target software                                              |       |  |  |  |
|                             | The HOLDDATA Delta report will identify the USER and SYSTEM<br>Learn more                                                                                                    | HOLD delta.                                                                                                    |       |  |  |  |

#### Install a Portable Software Instance... Check for missing SYSMODs...

- Check for missing requisites:
  - Software Management will identify missing requisite SYSMODs to ensure the deployed software can safely run in the target environment.
- Check for regressions:
  - When a prior level software instance will be logically or physically replaced by the target software instance:
  - Identify SYSMODs that will be regressed.
    - Compare the prior level instance with the source.
    - SYSMODs in the prior level instance that are not in the source will be regressed.
  - Identify **HOLDDATA** that needs review.
    - Compare the source with the prior level instance.
    - SYSTEM and USER Holds for SYSMODs in the source that are not in the prior level instance need review.

# Install a Portable Software Instance... Configure

The Configure wizard defines the target software instance:

- Indicate if DLIBs should be installed.
- Select a model for the initial configuration.
- Modify each of the following in the initial configuration:
  - SMP/E target and dlib zones
  - Data sets
  - Catalogs
  - Volumes
  - UNIX file system mount points

|              | Software Management                                                                                        |
|--------------|----------------------------------------------------------------------------------------------------|
| Software Ma  | anagement  Deployments  Deployment Checklist ent Checklist                                                 |
| To deploy so | oftware, complete the checklist.                                                                           |
| Chacklist    |                                                                                                    |
| Progress     | Step                                                                                                    |
| Ø            | Specify the properties for this deployment.                                                                |
| Ø            | Select the software to deploy.                                                                             |
| Ø            | Select the objective for this deployment.                                                                  |
| Ø            | Check for missing SYSMODs.<br>• View missing SYSMOD reports.                                               |
| Э            | Configure this deployment.                                                                                 |
|              | Define the job settings. z/OSMF creates the deployment summary and jobs.<br>• View the deployment summary. |
|              | Submit deployment jobs.                                                                                    |
|              | Perform workflows.                                                                                         |
|              | Specify the properties for the target software instance.                                                   |
| Clos         | se                                                                                                    |

#### Install a Portable Software Instance... Configure...

|                                                | Software Management                                                                                                    | - 🗆 ×    |
|------------------------------------------------|----------------------------------------------------------------------------------------------------|----------|
| Software Management ► D<br>Configure Deployme  | eployments ▶ Deployment Checklist ▶ Configure Deployment nt for OS254001-Marna-zOSv2r5-RBP                                                                                                    | Help     |
| 🛶 Welcome                                      | Welcome                                                                                                    |          |
| ✓ DLIBs<br>Model<br>SMP/E Zones                | Use this wizard to configure the data set names, catalogs, volumes, mount points, and SMP/E zones to be used for the target software instance.                                                                                                    |          |
| Data Sets<br>Catalogs                          | This wizard guides you through the following steps:                                                                                                    |          |
| Volumes and Storage<br>Classes<br>Mount Points | <ol> <li>Indicate whether this deployment should copy the distribution zones and distribution libraries (DLIBs) that are associated with the source so</li> <li>Select the software to use as a model for configuring the target software instance.</li> <li>Specify the SMP/E zone names to use.</li> <li>Specify the data set names to use, and assign the data sets to a volume or storage class.</li> <li>Assign each data set prefix to a catalog.</li> <li>Ensure that the volumes and storage classes have enough space to store the target software instance.</li> <li>Specify the mount point to use for each UNIX file system data set that will be included in the target software instance.</li> </ol> | oftware. |

# Install a Portable Software Instance... Configure – Deploy distribution libraries?

Deploy distribution zones and libraries?

- If included, a complete SMP/E environment capable of APPLY operations will be created, with a full global zone and SMPPTS.
- If not included, only a minimal global zone will be created and no SMPPTS.

|                                | Software Management                                                                                           | - 🗆 ×   |
|--------------------------------|----------------------------------------------------------------------------------------------------|---------|
| Software Management > D        | eployments 🕨 Deployment Checklist 🕨 Configure Deployment                                                      | Help    |
| Configure Deployme             | nt for OS254001-Marna-zOSv2r5-RBP                                                                             |         |
| ✓ Welcome                      | DLIBs                                                                                                    |         |
| 📫 DLIBs                        | Indicate whether you want this deployment to copy the distribution zones and the distribution libraries (DLIB | s) that |
| Model                          | are associated with the source software.                                                                      |         |
| SMP/E Zones                    |                                                                                                    |         |
| Data Sets                      |                                                                                                    |         |
| Catalogs                       | Do you want to copy the distribution zones and libraries associated with the source software?                 |         |
| Volumes and Storage<br>Classes | <ul> <li>Yes</li> <li>No</li> </ul>                                                                           |         |
| Mount Points                   |                                                                                                    |         |

# Install a Portable Software Instance... Configure – Model

Choose how to initialize the configuration.

- To reduce the changes you need to make in the configuration select your existing installed z/OS 2.4 (or 2.3) SWI as the model.
  - If not already defined, click Actions -> Add and follow the wizard steps.
- Otherwise use the source data set names and volumes to initialize the configuration.

|                                                                         |                       |                                                                                                    |                                            | Software Management                                                                            |                           |                                                  | - 🗆 ×                  |  |  |  |  |  |  |
|-------------------------------------------------------------------------|-----------------------|----------------------------------------------------------------------------------------------------|--------------------------------------------|------------------------------------------------------------------------------------------------|---------------------------|--------------------------------------------------|------------------------|--|--|--|--|--|--|
| Software Management ▶ D<br>Configure Deployme                           | eployr<br>nt fo       | nents ▶ Deployment Checklist<br>r OS254001-Marna-zOS\                                                                                                    | Configure De                               | ployment                                                                                       |                           |                                                  | Help                   |  |  |  |  |  |  |
| Welcome DLIBs Model SMP/E Zones                                         | Mc<br>Sel<br>that     | Model<br>Select the software to use as a model for configuring the target software instance. z/OSMF uses the data sets, volumes, mount points, catalogs, and SMP/E zo<br>that are associated with the model to prime the corresponding values for the target software instance. |                                            |                                                                                                |                           |                                                  |                        |  |  |  |  |  |  |
| Data Sets<br>Catalogs<br>Volumes and Storage<br>Classes<br>Mount Points | Sel<br>(<br>)<br>Soft | ect the software to use as a mod<br>The source software<br>An existing software instance<br>ware Instances                                                                                                    | el.                                        |                                                                                                |                           |                                                  |                        |  |  |  |  |  |  |
|                                                                         | Ai<br>÷               | ctions ▼<br>→ 13 of 63 items shown. Clea<br>Name<br>contains "zos"                                                                                                    | <b>r filter</b><br><b>System</b><br>Filter | Description<br>Filter                                                                          | Activity<br>Filter        | Global Zone CSI<br>Filter                        | Target Zones<br>Filter |  |  |  |  |  |  |
| I                                                                       | 0                     | z0S-V24-N-1<br>z0SV22                                                                                                    | AQFT<br>AQFT                               | N-1 z/OS V2.4 autolink driver.                                                                 |                           | MVSBUILD.ZOS24N1.CSI<br>MVSBUILD.ZOS22.CSI       | T24N1 1<br>TGT22       |  |  |  |  |  |  |
|                                                                         | 0                     | zOSV2R1_Build                                                                                                    | AQFT                                       | The z/OS V2.1 work driver that<br>zSHIP builds and maintains.                                  | Workflows being performed | MVSBUILD.ZOS21.CSI                               | TGT21                  |  |  |  |  |  |  |
|                                                                         | •                     | zOSV2R3                                                                                                    | AQFT                                       |                                                                                                |                           | MVSBUILD.ZOS23.SVT.CSI<br>MVSBUILD.ZOS24.SVT.CSI | TGT24                  |  |  |  |  |  |  |
|                                                                         | 0                     | zOS_V2R4<br>zOS_V2R4_Autolink                                                                                                    | AQFT<br>AQFT                               | z/OS Software Instance for<br>common Autolink V2.4 driver.<br>z/OS 2.4 System, at most current | Eing deployed             | MVSBUILD.ZOS24.CSI                               | TGT24<br>TGT24         |  |  |  |  |  |  |
|                                                                         |                       |                                                                                                    |                                            | service level.                                                                                 |                           |                                                  | >                      |  |  |  |  |  |  |

#### Install a Portable Software Instance... Configure – Zones

Specify the desired zone names.

If connecting to an existing global zone, the zone names will be verified unique in that global.

|                                                |                                                                                                    | Softv                                                                       | ware Management                                             |                                                                                     | - 🗆 ×                                                                              |  |  |  |  |  |  |  |
|------------------------------------------------|----------------------------------------------------------------------------------------------------|-----------------------------------------------------------------------------|-------------------------------------------------------------|-------------------------------------------------------------------------------------|------------------------------------------------------------------------------------|--|--|--|--|--|--|--|
| Software Management ► De<br>Configure Deployme | Inftware Management ▶ Deployments ▶ Deployment Checklist ▶ Configure Deployment Help Onfigure Deployment for OS254001-Marna-zOSv2r5-RBP |                                                                             |                                                             |                                                                                     |                                                                                    |  |  |  |  |  |  |  |
| ✓ Welcome                                      | SMP/E Zones                                                                                                    |                                                                             |                                                             |                                                                                     |                                                                                    |  |  |  |  |  |  |  |
| ✓ DLIBs<br>✓ Model<br>♀ SMP/E Zones            | The Zones table lists the name<br>the data in a table cell, double (                                                                    | s that will be used for the SMP/E<br>click an editable cell, or select it a | zones included in the target and press Enter. To exit an ed | software instance. Accept the default na<br>ditable cell and preserve your changes, | ames, or modify the values. To modify<br>click outside of the cell or press Enter. |  |  |  |  |  |  |  |
| Data Sets<br>Catalogs<br>Volumes and Storage   | Zones  Actions                                                                                                    |                                                                             |                                                             |                                                                                     |                                                                                    |  |  |  |  |  |  |  |
| Classes<br>Mount Points                        | So filter applied                                                                                                    |                                                                             |                                                             |                                                                                     |                                                                                    |  |  |  |  |  |  |  |
|                                                | Target Target Zone<br>Filter                                                                                                    | Source DLIB Zone<br>Filter                                                  |                                                             |                                                                                     |                                                                                    |  |  |  |  |  |  |  |
|                                                | ZOS25T                                                                                                    | ZOS25D                                                                      |                                                             | MVST100                                                                             | MVSD100                                                                            |  |  |  |  |  |  |  |
|                                                | JES325T                                                                                                    | JES325D                                                                     |                                                             | MVST111                                                                             | MVSD111                                                                            |  |  |  |  |  |  |  |
|                                                |                                                                                                    |                                                                             |                                                             |                                                                                     |                                                                                    |  |  |  |  |  |  |  |

# Install a Portable Software Instance... Configure – Data Sets

- For all data sets in the source software instance:
  - Target and distribution libraries
  - UNIX file system data sets
  - Non-SMP/E managed data sets
  - SMPCSI and related data sets
- Filter and sort on any column.
- Select one or more data sets and click the Modify action.

|                                                |                                                                                                    |                                |                                         | So                                   | oftware Mana     | gement                         |                            |                 |                    |                                | $-\Box \times$ |  |  |
|------------------------------------------------|----------------------------------------------------------------------------------------------------|--------------------------------|-----------------------------------------|--------------------------------------|------------------|--------------------------------|----------------------------|-----------------|--------------------|--------------------------------|----------------|--|--|
| Software Management → De<br>Configure Deployme | eploy<br>nt fo                                                                                                    | ments → Deployment Checklis    | t ▶ Configure Deplo<br><b>Sv2r5-RBP</b> | yment                                |                  |                                |                            |                 |                    |                                | Help           |  |  |
| Velcome DLIBs Model SMP/E Zones                | Data Sets The Data Sets table lists the names, volumes, and storage classes that will be used for the data sets included in the target software instance. Accept the default names, volumes, and storage classes, or use the Modify action to modify them. |                                |                                         |                                      |                  |                                |                            |                 |                    |                                |                |  |  |
| Data Sets                                      | Da                                                                                                    | Data Sets                      |                                         |                                      |                  |                                |                            |                 |                    |                                |                |  |  |
| Volumes and Storage                            | A                                                                                                    | Actions                        |                                         |                                      |                  |                                |                            |                 |                    |                                |                |  |  |
| Classes<br>Mount Bointe                        |                                                                                                    | ;→ No filter applied           |                                         |                                      |                  |                                |                            |                 |                    |                                |                |  |  |
| Mount Points                                   |                                                                                                    | Target Data Set Name<br>Filter | Target Volume     Filter                | Target<br>Storage<br>Class<br>Filter | Tracks<br>Filter | Data Set<br>Category<br>Filter | Data Set<br>Type<br>Filter | RECFM<br>Filter | Messages<br>Filter | Source Data Set Name<br>Filter |                |  |  |
|                                                |                                                                                                    | AOP.AAOPEXEC                   | VSMPEA                                  |                                      | 15               | Dlib                           | PDS                        | FB              |                    | CB.OS254001.AOP.AAOPEXEC       | ^              |  |  |
|                                                |                                                                                                    | AOP.AAOPHES                    | VSMPEA                                  |                                      | 3225             | Dlib                           | PDS                        | VB              |                    | CB.OS254001.AOP.AAOPHFS        |                |  |  |
|                                                |                                                                                                    | AOP.AAOPHJPN                   | VSMPEA                                  |                                      | 690              | Dlib                           | PDS                        | VB              |                    | CB.OS254001.AOP.AAOPHJPN       |                |  |  |
|                                                |                                                                                                    | AOP.AAOPMENU                   | VSMPEA                                  |                                      | 15               | Dlib                           | PDS                        | FB              |                    | CB.OS254001.AOP.AAOPMENU       |                |  |  |
|                                                |                                                                                                    | AOP.AAOPMJPN                   | VSMPEA                                  |                                      | 15               | Dlib                           | PDS                        | FB              |                    | CB.OS254001.AOP.AAOPMJPN       |                |  |  |
|                                                |                                                                                                    | AOP.AAOPMOD1                   | VSMPEA                                  |                                      | 285              | Dlib                           | PDS                        | U               |                    | CB.OS254001.AOP.AAOPMOD1       |                |  |  |
|                                                |                                                                                                    | AOP.AAOPPENU                   | VSMPEA                                  |                                      | 120              | Dlib                           | PDS                        | FB              |                    | CB.OS254001.AOP.AAOPPENU       |                |  |  |
|                                                |                                                                                                    | AOP.AAOPPJPN                   | VSMPEA                                  |                                      | 120              | Dlib                           | PDS                        | FB              |                    | CB.OS254001.AOP.AAOPPJPN       |                |  |  |
|                                                |                                                                                                    | AOP.SAOPEXEC                   | VSMPEA                                  |                                      | 15               | Target                         | PDS                        | FB              |                    | CB.OS254001.AOP.SAOPEXEC       |                |  |  |
|                                                |                                                                                                    | AOP.SAOPMENU                   | VSMPEA                                  |                                      | 15               | Target                         | PDS                        | FB              |                    | CB.OS254001.AOP.SAOPMENU       |                |  |  |
|                                                |                                                                                                    | AOP.SAOPMJPN                   | VSMPEA                                  |                                      | 15               | Target                         | PDS                        | FB              |                    | CB.OS254001.AOP.SAOPMJPN       |                |  |  |
|                                                |                                                                                                    | AOP.SAOPPENU                   | VSMPEA                                  |                                      | 120              | Target                         | PDS                        | FB              |                    | CB.OS254001.AOP.SAOPPENU       | ~              |  |  |
|                                                |                                                                                                    |                                |                                         |                                      |                  |                                |                            |                 |                    |                                | >              |  |  |
|                                                | 1                                                                                                    | otal: 047 Selected: 0          |                                         |                                      |                  |                                |                            |                 |                    |                                |                |  |  |

## Install a Portable Software Instance... Configure – Data Sets...

On the **Modify Data Sets** page:

- Update data set names
- Update data set locations: volume, storage class, or system determined

Do **not** specify a temporary catalog alias (SSA) in the data set names. The alias will be added later.

|                                                |                                                                                                    |                                                                                                    |                                      |                                                                                                    | Sc                                                                                                    | oftware Mana                                                                                                    | gement                                                     |                    |                                                                                                    |                                                                                                    |  |
|------------------------------------------------|----------------------------------------------------------------------------------------------------|----------------------------------------------------------------------------------------------------|--------------------------------------|----------------------------------------------------------------------------------------------------|----------------------------------------------------------------------------------------------------|----------------------------------------------------------------------------------------------------|------------------------------------------------------------|--------------------|----------------------------------------------------------------------------------------------------|----------------------------------------------------------------------------------------------------|--|
| Softv                                          | ware Management 🕨 Deployme                                                                                                    | ents I Deployment                                                                                                    | t Checklist ▶ Co                     | onfigure Deplo                                                                                                    | oyment ▶ Modi                                                                                                    | fy                                                                                                    |                                                            |                    |                                                                                                    |                                                                                                    |  |
| Mod                                            | dify Data Sets                                                                                                    |                                                                                                    |                                      |                                                                                                    |                                                                                                    |                                                                                                    |                                                            |                    |                                                                                                    |                                                                                                    |  |
| Enter                                          | r the data set name or qualifiers                                                                                                    | to use for the sele                                                                                                    | cted data sets.                      |                                                                                                    |                                                                                                    |                                                                                                    |                                                            |                    |                                                                                                    |                                                                                                    |  |
| Fr                                             | Common data set qualifiers: Example data set name:<br>From: CB.0S254001.SYS1 CB.0S254001.SYS1.AACBCNTL                                                                                                    |                                                                                                    |                                      |                                                                                                    |                                                                                                    |                                                                                                    |                                                            |                    |                                                                                                    |                                                                                                    |  |
| To                                             | o: SYS1                                                                                                    |                                                                                                    | S                                    | YS1.AACBCN                                                                                                    | ITL                                                                                                    |                                                                                                    |                                                            |                    |                                                                                                    |                                                                                                    |  |
| Specify a location for the selected data sets: |                                                                                                    |                                                                                                    |                                      |                                                                                                    |                                                                                                    |                                                                                                    |                                                            |                    |                                                                                                    |                                                                                                    |  |
| Act                                            | tions  No filter applied Target Data Set Name Filter                                                                                                    | <b>Target Volume</b><br>Filter                                                                                                    | Target<br>Storage<br>Class           | <b>Tracks</b><br>Filter                                                                                                    | Data Set<br>Category<br>Filter                                                                                                    | Data Set<br>Type<br>Filter                                                                                                    | RECFM<br>Filter                                            | Messages<br>Filter | Source Data Set Name<br>Filter                                                                                                    | Source<br>Volumes<br>Filter                                                                                                    |  |
| Act                                            | tions  No filter applied Target Data Set Name Filter CB.05254001.SYS1.AACBCNTL                                                                                                    | Target Volume<br>Filter<br>VSMPEA                                                                                                    | Target<br>Storage<br>Class<br>Filter | Tracks<br>Filter                                                                                                    | Data Set<br>Category<br>Filter                                                                                                    | Data Set<br>Type<br>Filter                                                                                                    | RECFM<br>Filter                                            | Messages<br>Filter | Source Data Set Name<br>Filter                                                                                                    | Source<br>Volumes<br>Filter                                                                                                    |  |
| Aci                                            | tions  No filter applied Target Data Set Name Filter CB.0S254001.SYS1.AACBCNTL CB.0S254001.SYS1.AADFMAC1                                                                                                    | Target Volume<br>Filter<br>VSMPEA<br>VSMPEA                                                                                                    | Target<br>Storage<br>Class<br>Filter | Tracks<br>Filter4515                                                                                                    | Data Set<br>Category<br>Filter<br>Dlib<br>Dlib                                                                                                    | Data Set<br>Type<br>Filter<br>PDS<br>PDS                                                                                                    | RECFM<br>Filter<br>FB<br>FB                                | Messages<br>Filter | Source Data Set Name<br>Filter           CB.0S254001.SYS1.AACBCNTL           CB.0S254001.SYS1.AACFMAC1                                                                                                    | Source<br>Volumes<br>Filter<br>ZSMSVR<br>ZSMSZI                                                                                                    |  |
| Ad                                             | tions   No filter applied  Target Data Set Name Filter  CB.0S254001.SYS1.AACBCNTL  CB.0S254001.SYS1.AADFMAC1  CB.0S254001.SYS1.AADRLIB                                                                                                    | Target Volume       Filter       VSMPEA       VSMPEA       VSMPEA       VSMPEA                                                                                                    | Target<br>Storage<br>Class<br>Filter | Tracks<br>Filter4515150                                                                                                    | Data Set<br>Category<br>Filter<br>Dlib<br>Dlib<br>Dlib                                                                                                    | Data Set<br>Type<br>Filter       PDS       PDS       PDS       PDS                                                                                                    | RECFM<br>FilterFBFBU                                       | Messages<br>Filter | Source Data Set Name<br>Filter         CB.0S254001.SYS1.AACBCNTL         CB.0S254001.SYS1.AADFMAC1         CB.0S254001.SYS1.AADFMAC1         CB.0S254001.SYS1.AADRLIB                                                                                                    | Source<br>Volumes<br>Filter       ZSMSVR       ZSMSZI       ZSMSUS                                                                                                    |  |
|                                                | tions  No filter applied Target Data Set Name Filter CB.0S254001.SYS1.AACBCNTL CB.0S254001.SYS1.AADFMAC1 CB.0S254001.SYS1.AADRLIB CB.0S254001.SYS1.AADRLIB                                                                                                    | Target Volume       Filter       VSMPEA       VSMPEA       VSMPEA       VSMPEA       VSMPEA                                                                                                    | Target<br>Storage<br>Class<br>Filter | Tracks           Filter           45           15           150           30                                                                                                    | Data Set<br>Category<br>Filter<br>Dlib<br>Dlib<br>Dlib<br>Dlib<br>Dlib                                                                                             | Data Set<br>Type<br>Filter<br>PDS<br>PDS<br>PDS<br>PDS<br>PDS                                                                                                    | RECFM       Filter       FB       FB       U       FB      | Messages<br>Filter | Source Data Set Name<br>Filter         CB.0S254001.SYS1.AACBCNTL         CB.0S254001.SYS1.AADFMAC1         CB.0S254001.SYS1.AADRLIB         CB.0S254001.SYS1.AADRLIB                                                                                                    | Source<br>Volumes<br>Filter<br>ZSMSVR<br>ZSMSZI<br>ZSMSUS<br>ZSMSWR                                                                                                    |  |
|                                                | tions   No filter applied  Target Data Set Name Filter  CB.0S254001.SYS1.AACBCNTL  CB.0S254001.SYS1.AADFIMAC1  CB.0S254001.SYS1.AADRLIB  CB.0S254001.SYS1.AADRYLIB  CB.0S254001.SYS1.AAXREXEC                                                                           | Target Volume       Filter       VSMPEA       VSMPEA       VSMPEA       VSMPEA       VSMPEA       VSMPEA       VSMPEA                                                                                            | Target<br>Storage<br>Class<br>Filter | Tracks           Filter           45           15           150           30           30                                                                                                    | Data Set<br>Category<br>Filter<br>Dlib<br>Dlib<br>Dlib<br>Dlib<br>Dlib                                                                                             | Data Set<br>Type<br>Filter       PDS       PDS       PDS       PDS       PDS       PDS       PDS       PDS       PDS       PDS                                                                                           | RECFM<br>FilterFBFBUFBUFBVB                                | Messages<br>Filter | Source Data Set Name         Filter         CB.0S254001.SYS1.AACBCNTL         CB.0S254001.SYS1.AADFMAC1         CB.0S254001.SYS1.AADFLIB         CB.0S254001.SYS1.AADRLIB         CB.0S254001.SYS1.AADRYLIB         CB.0S254001.SYS1.AAXREXEC                                                                                                    | Source<br>Volumes<br>Filter       ZSMSVR       ZSMSZI       ZSMSUS       ZSMSWR       ZSMSYI                                                                                         |  |
|                                                | tions   No filter applied  Target Data Set Name Filter  CB.0S254001.SYS1.AACBCNTL  CB.0S254001.SYS1.AADFMAC1  CB.0S254001.SYS1.AADRYLIB  CB.0S254001.SYS1.AADRYLIB  CB.0S254001.SYS1.AAXREXEC  CB.0S254001.SYS1.ABDTCLI0                                                | Target Volume       Filter       VSMPEA       VSMPEA       VSMPEA       VSMPEA       VSMPEA       VSMPEA       VSMPEA       VSMPEA                                                                               | Target<br>Storage<br>Class<br>Filter | Tracks           Filter           45           15           30           30           15                                                                                                    | Data Set<br>CategoryFilterDibDibDibDibDibDibDibDibDibDibDib                                                                                                    | Data Set<br>Type<br>FilterPDSPDSPDSPDSPDSPDSPDSPDSPDSPDSPDS                                                                                                    | RECFM       FB       FB       FB       V       FB       FB | Messages<br>Filter | Source Data Set Name<br>Filter         CB.0S254001.SYS1.AACBCNTL         CB.0S254001.SYS1.AADFMAC1         CB.0S254001.SYS1.AADFMAC1         CB.0S254001.SYS1.AADRYLIB         CB.0S254001.SYS1.AADRYLIB         CB.0S254001.SYS1.AADRYLIB         CB.0S254001.SYS1.AADRYLIB         CB.0S254001.SYS1.AADRYLIB         CB.0S254001.SYS1.AADRYLIB         CB.0S254001.SYS1.AADRYLIB                | Source<br>Volumes<br>Filter           ZSMSVR           ZSMSZI           ZSMSUS           ZSMSVR           ZSMSVR           ZSMSVR           ZSMSVR           ZSMSVR           ZSMSVI |  |
| Act                                            | tions   No filter applied  Target Data Set Name Filter  CB.0S254001.SYS1.AACBCNTL  CB.0S254001.SYS1.AADRLIB  CB.0S254001.SYS1.AADRLIB  CB.0S254001.SYS1.AADRLIB  CB.0S254001.SYS1.AADRLIB  CB.0S254001.SYS1.AADRLIB  CB.0S254001.SYS1.AADRLIB  CB.0S254001.SYS1.AADRLIB | Target Volume       Filter       VSMPEA       VSMPEA       VSMPEA       VSMPEA       VSMPEA       VSMPEA       VSMPEA       VSMPEA       VSMPEA       VSMPEA       VSMPEA       VSMPEA       VSMPEA       VSMPEA | Target<br>Storage<br>Class<br>Filter | Tracks<br>Filter           45           15           30           30           15           15           15           15           15           15           15           15           15           15           15           15           15 | Data Set<br>Category<br>Filter       Dlib       Dlib       Dlib       Dlib       Dlib       Dlib       Dlib       Dlib       Dlib       Dlib       Dlib       Dlib | Data Set<br>Type<br>Filter       PDS       PDS       PDS       PDS       PDS       PDS       PDS       PDS       PDS       PDS       PDS       PDS       PDS       PDS       PDS       PDS       PDS       PDS       PDS | RECFM<br>FilterFBFBFBVFBVBFBFB                             | Messages<br>Filter | Source Data Set Name<br>FilterFilterCB.0S254001.SYS1.AACBCNTLCB.0S254001.SYS1.AADFMAC1CB.0S254001.SYS1.AADRLIBCB.0S254001.SYS1.AADRYLIBCB.0S254001.SYS1.AADRYLIBCB.0S254001.SYS1.AAXREXECCB.0S254001.SYS1.AADRYLIDCB.0S254001.SYS1.AADRYLIDCB.0S254001.SYS1.AADRYLIDCB.0S254001.SYS1.AADRYLIDCB.0S254001.SYS1.AADRYLIDCB.0S254001.SYS1.AADRYLIDCB.0S254001.SYS1.AADRYLIDCB.0S254001.SYS1.AADRYLID | Source<br>Volumes<br>Filter           ZSMSVR           ZSMSZI           ZSMSUS           ZSMSVR           ZSMSVR           ZSMSYI           ZSMSZS           ZSMSZS                  |  |

# Install a Portable Software Instance... Configure – Data Sets...

- Select a data set and click the Merge -> Add action.
  - Select candidate data sets to be merged with the target data set.
  - SMP/E target data sets, including UNIX data sets, may be merged.

|                                                                                        |                                                                                                    |                                     | Software Mar                      | agement            |                            |                                         |                            |                         |                 | - 🗆 ×                                              |  |  |  |  |
|----------------------------------------------------------------------------------------|----------------------------------------------------------------------------------------------------|-------------------------------------|-----------------------------------|--------------------|----------------------------|-----------------------------------------|----------------------------|-------------------------|-----------------|----------------------------------------------------|--|--|--|--|
| Software Management > Do                                                               | eployments ► Deployment Checklist ► C<br>nt for SMSmanagedServerPacl                                                                                                    | Configure Deployment<br><b>_ike</b> | t                                 |                    |                            |                                         |                            |                         |                 | Help                                               |  |  |  |  |
| <ul> <li>✓ Welcome</li> <li>✓ DLIBs</li> <li>✓ Model</li> <li>✓ SMP/E Zones</li> </ul> | Data Sets The Data Sets table lists the names, volumes, and storage classes that will be used for the data sets included in the target software instance. Accept the default names, volumes, and storage classes, or use the Modify action to modify them. |                                     |                                   |                    |                            |                                         |                            |                         |                 |                                                    |  |  |  |  |
| Data Sets     Catalogs     Volumes and Storage     Classes     Mount Rointe            | Data Sets<br>Actions ▼<br>Modify                                                                                                    | Data Sets                           |                                   |                    |                            |                                         |                            |                         |                 |                                                    |  |  |  |  |
| Mount Points                                                                           | Merge ► View<br>Unmerge Add                                                                                                    | / Target<br>Volume<br>Filter        | Target Storage<br>Class<br>Filter | Messages<br>Filter | <b>Is Merged</b><br>Filter | Data Set<br>Category<br>equals "Target" | Data Set<br>Type<br>Filter | <b>Tracks</b><br>Filter | RECFM<br>Filter | Source Data Set<br>Filter                          |  |  |  |  |
|                                                                                        | Configure Columns<br>Hide Filter Row<br>Clear Sorts                                                                                                    |                                     | SMSIBMUC<br>SMSIBMUC              |                    |                            | Target                                  | ZFS<br>ZFS                 | 15<br>15                |                 | IBMUSR6.CB.OS1                                     |  |  |  |  |
| I                                                                                      | Export Table Data  Print Table Data CB.0S12345.SABCCGM.PROPS                                                                                                    |                                     | SMSIBMUC<br>SMSIBMUC<br>SMSIBMUC  |                    |                            | Target<br>Target<br>Target              | ZFS<br>PDSE<br>PDSE        | 15<br>1<br>1            | VB<br>VB        | IBMUSR6.CB.OS1<br>IBMUSR6.CB.OS1<br>IBMUSR6.CB.OS1 |  |  |  |  |
|                                                                                        | CB.OS12345.SABCDATA.LRECL                                                                                                    |                                     | SMSIBMUC                          |                    |                            | Target<br>Target                        | PDS<br>PDS                 | 1                       | VB<br>VB        | IBMUSR6.CB.OS1                                     |  |  |  |  |
|                                                                                        | CB.0S12345.SABCFONT.ZEROSEC                                                                                                    |                                     | SMSIBMUC                          |                    |                            | Target                                  | PDSE                       | 1                       | VB              | IBMUSR6.CB.OS1                                     |  |  |  |  |
|                                                                                        | CB.0512345.SABCLMOD                                                                                                    |                                     | SMSIBMUC                          |                    |                            | Target                                  | PDSE                       | 1                       | U               | IBMUSR6.CB.OS1                                     |  |  |  |  |
|                                                                                        |                                                                                                    |                                     | SMSIBMUC<br>SMSIBMUC              |                    |                            | Target                                  | PDSE                       | 1                       | FB              | IBMUSR6.CB.OS1                                     |  |  |  |  |

# Install a Portable Software Instance... Configure – Catalogs

By data set prefix, how and where do you want data sets cataloged?

- **Default Catalog**: The new target system master catalog.
- Other Catalog: You may define new user catalogs connected to the new master catalog.
- Uncataloged: If not required based on data set attributes (not VSAM or SMSmanaged).

Use the Select Catalog action to select the default new master catalog and then Modify its properties.

|                                |                |                       |                                      |                                      | Software M                          | anagement                      |                                 |                           | - 🗆 ×                 |  |  |  |
|--------------------------------|----------------|-----------------------|--------------------------------------|--------------------------------------|-------------------------------------|--------------------------------|---------------------------------|---------------------------|-----------------------|--|--|--|
| Software Management 🕨 D        | eployments     | ► Deployme            | ent Checklist 🕨 Co                   | nfigure Deploymer                    | nt                                  |                                |                                 |                           | Help                  |  |  |  |
| Configure Deployme             | ent for OS     | 6254001-M             | larna-zOSv2r5                        | -RBP                                 |                                     |                                |                                 |                           |                       |  |  |  |
| ✓ Welcome                      | Catalog        | js                    |                                      |                                      |                                     |                                |                                 |                           |                       |  |  |  |
| V DLIBs                        | The Tara       | et Data Set N         | ame Prefixes table                   | lists the catalogs v                 | where target data se                | ts with the data set name nref | ixes will be cataloged. You can | accept the default catalo | a assianments select  |  |  |  |
| 🗸 Model                        | different      | catalogs, or s        | elect not to catalog                 | the corresponding                    | ) data sets.                        |                                | nico minocoatarogoa. Poa cam    |                           | g deolgimente, ooroot |  |  |  |
| 🗸 SMP/E Zones                  |                |                       |                                      |                                      |                                     |                                |                                 |                           |                       |  |  |  |
| 🗸 Data Sets                    |                |                       |                                      |                                      |                                     |                                |                                 |                           |                       |  |  |  |
| 🔶 Catalogs                     | Target Da      | ata Set Name          | Prefixes                             |                                      |                                     |                                |                                 |                           |                       |  |  |  |
| Volumes and Storage<br>Classes | Actions        | Actions 👻             |                                      |                                      |                                     |                                |                                 |                           |                       |  |  |  |
| Mount Points                   | ⇒ 1            | \$↔ No filter applied |                                      |                                      |                                     |                                |                                 |                           |                       |  |  |  |
|                                | Pret<br>Filter | fix ▲                 | New or Existing<br>Catalog<br>Filter | Temporary<br>Catalog Alias<br>Filter | Catalog the Data<br>Sets?<br>Filter | Catalog Name<br>Filter         | Catalog Type<br>Filter          | Messages<br>Filter        |                       |  |  |  |
|                                | AOP            |                       | New                                  | NEWMCAT                              | Yes                                 | CATALOG.MCAT                   | MASTER                          |                           | ^                     |  |  |  |
|                                | ASN            | 1                     | New                                  | NEWMCAT                              | Yes                                 | CATALOG.MCAT                   | MASTER                          |                           |                       |  |  |  |
|                                | AZD            | )                     | New                                  | NEWMCAT                              | Yes                                 | CATALOG.MCAT                   | MASTER                          |                           |                       |  |  |  |
|                                | BBL            |                       | New                                  | NEWMCAT                              | Yes                                 | CATALOG.MCAT                   | MASTER                          |                           |                       |  |  |  |
|                                | СВС            |                       | New                                  | NEWMCAT                              | Yes                                 | CATALOG.MCAT                   | MASTER                          |                           |                       |  |  |  |
|                                | CEE            |                       | New                                  | NEWMCAT                              | Yes                                 | CATALOG.MCAT                   | MASTER                          |                           |                       |  |  |  |
|                                | CFZ            |                       | New                                  | NEWMCAT                              | Yes                                 | CATALOG.MCAT                   | MASTER                          |                           |                       |  |  |  |
|                                | CPA            | с                     | New                                  | NEWMCAT                              | Yes (Required)                      | CATALOG.MCAT                   | MASTER                          |                           |                       |  |  |  |
|                                | CSF            |                       | New                                  | NEWMCAT                              | Yes                                 | CATALOG.MCAT                   | MASTER                          |                           |                       |  |  |  |
|                                | EUV            | F                     | New                                  | NEWMCAT                              | Yes                                 | CATALOG.MCAT                   | MASTER                          |                           |                       |  |  |  |
|                                | FFS            | т                     | New                                  | NEWMCAT                              | Yes                                 | CATALOG.MCAT                   | MASTER                          |                           |                       |  |  |  |

# Install a Portable Software Instance... Configure – Catalogs...

On the Modify Catalog page update the new master catalog's default properties:

- Name
- Location
- Size
- Temporary catalog alias (aka SSA)

|                                                                                                    | Software Management                                                  |
|----------------------------------------------------------------------------------------------------|----------------------------------------------------------------------|
| Software Management 🕨 Deployments 🕨 Deploy                                                                                                    | ment Checklist  Configure Deployment  Select Catalog  Modify Catalog |
| Modify Catalog                                                                                                    |                                                                      |
| * Catalog name:                                                                                                    |                                                                      |
| CATALOG.ZOS25.MCAT                                                                                                    |                                                                      |
| <ul> <li>Specify a location for the selected data sets:</li> <li>Volume</li> <li>VSMPTS</li> <li>Storage class ()</li> <li>Select or type</li> <li>System determined ()</li> </ul> |                                                                      |
| 50                                                                                                    |                                                                      |
| Secondary space (cylinders):<br>10                                                                                                    |                                                                      |
| * Temporary Catalog Alias                                                                                                    |                                                                      |
| ZOS25                                                                                                    |                                                                      |
|                                                                                                    |                                                                      |

# Install a Portable Software Instance... **Configure – Volumes**

For each volume specified as a data set location:

- Display volume capacity, current allocated space, and planned allocated space.
- Ensures each volume • has enough free space for the data sets.
- Initialize the volume? ٠
- Indirectly catalog data sets on the volume?

|                                                                                |              |                                                                                                    |                               |                                     |                                                 |                                             | Softw              | <i>v</i> are Managem                                      | nent                                                     |                                            |                                           |                                |                             |                                            | - 0 |
|--------------------------------------------------------------------------------|--------------|----------------------------------------------------------------------------------------------------|-------------------------------|-------------------------------------|-------------------------------------------------|---------------------------------------------|--------------------|-----------------------------------------------------------|----------------------------------------------------------|--------------------------------------------|-------------------------------------------|--------------------------------|-----------------------------|--------------------------------------------|-----|
| ftware Management →                                                            | Depl<br>nent | oym<br>for                                                                                                    | ents ⊧ De<br>OS2540           | ployment Cl<br>001-Marn             | necklist ⊧ Con<br><b>a-zOSv2r5-</b>             | figure Deploy<br><b>RBP</b>                 | rment              |                                                           |                                                          |                                            |                                           |                                |                             |                                            | He  |
| <ul> <li>Welcome</li> <li>DLIBs</li> <li>Model</li> <li>SMP/E Zones</li> </ul> | T<br>S       | Volumes and Storage Classes<br>The Target Volumes and Target Storage Classes tables list the volumes or storage classes where each target data set or new user catalog will reside. Accept the default volumes an<br>storage classes, or use the Modify action to modify them. |                               |                                     |                                                 |                                             |                    |                                                           |                                                          |                                            |                                           |                                |                             |                                            | nd  |
| Data Sets<br>Catalogs                                                          | Т            | Target Volumes                                                                                                    |                               |                                     |                                                 |                                             |                    |                                                           |                                                          |                                            |                                           |                                |                             |                                            |     |
| Volumes and                                                                    | Actions *    |                                                                                                    |                               |                                     |                                                 |                                             |                    |                                                           |                                                          |                                            |                                           |                                |                             |                                            |     |
| Storage Classes                                                                |              | ÷-                                                                                                    | No filte                      | r applied                           |                                                 |                                             |                    |                                                           |                                                          |                                            |                                           |                                |                             |                                            |     |
|                                                                                |              |                                                                                                    | <b>Volume</b><br>Filter       | Total<br>Capacity<br>(MB)<br>Filter | Current<br>Allocated<br>Space<br>(MB)<br>Filter | Current<br>Allocated<br>Space (%)<br>Filter | Messages<br>Filter | Allocated<br>Space<br>After<br>Deployme<br>(MB)<br>Filter | Allocated<br>Space<br>After<br>Deployme<br>(%)<br>Filter | Allocated<br>Space<br>Delta (MB)<br>Filter | <b>Planned</b><br>Threshold (%)<br>Filter | Initialize<br>Volume<br>Filter | Catalog<br>Method<br>Filter | Indirect Catalog<br>Entry Symbol<br>Filter |     |
|                                                                                | (            | 0                                                                                                    | VSMPEA                        | 55689.38                            | 34346.60                                        | 62                                          |                    | 47464.04                                                  | 85                                                       | 13117.44                                   | 85                                        | No                             | Direct                      |                                            |     |
|                                                                                | (            | 0                                                                                                    | VSMPZ2                        | 55689.38                            | 1740.83                                         | 3                                           |                    | 10752.11                                                  | 19                                                       | 9011.28                                    | 85                                        | No                             | Direct                      |                                            |     |
|                                                                                |              | 0                                                                                                    | VSMPZ1                        | 55689.38                            | 22011.41                                        | 40                                          |                    | 32546.67                                                  | 58                                                       | 10535.26                                   | 85                                        | No                             | Direct                      |                                            |     |
|                                                                                | I            | Toto<br>Farge                                                                                                    | al: 3 Selecte<br>et Storage ( | ed: o<br>Classes                    |                                                 |                                             |                    |                                                           |                                                          |                                            |                                           |                                |                             |                                            |     |
|                                                                                |              | ACI                                                                                                    | No filta                      | m ann bad                           |                                                 |                                             |                    |                                                           |                                                          |                                            |                                           |                                |                             |                                            |     |
|                                                                                |              |                                                                                                    | Storage CI                    | ass                                 | Space Require<br>(MB)<br>Filter                 | d                                           |                    |                                                           |                                                          |                                            |                                           |                                |                             |                                            |     |
|                                                                                | (            | 0                                                                                                    | STANDARD                      |                                     | 13363.58                                        |                                             |                    |                                                           |                                                          |                                            |                                           |                                |                             |                                            |     |

# Install a Portable Software Instance... Configure – Volumes, Modify

Use the **Volume -> Modify** action to indicate:

- Initialize the volume before installing data sets.
- Indirectly catalog data sets on the volume.
  - If yes, specify the symbol to use when cataloging data sets on the volume.

|                                                                                                    | Soft                                | ware Management              |                           |
|----------------------------------------------------------------------------------------------------|-------------------------------------|------------------------------|---------------------------|
| Software Management  Modify Volume VSI Volume: VSMPD1 Total capacity (MB): 27844.69 Initialize volume: Yes No | Deployments  Deployme               | ent Checklist ▶ Configure De | eployment ▶ Modify Volume |
| Catalog method:<br>Direct * Indir<br>Indirect & SY:<br>* Planned threshold (%):                               | rect catalog entry symbol: 4<br>SR1 |                              |                           |
| 85 Allocated Space                                                                                            |                                     |                              |                           |
| State                                                                                                    | Allocated Space (MB)                | Allocated Space (%)          |                           |
| Before deployment                                                                                             | 16276.34                            | 58                           |                           |
| After deployment                                                                                              | 20139.29                            | 72                           |                           |
| Allocated space delta (ME<br>3862.95                                                                          | 3):                                 |                              |                           |

## Install a Portable Software Instance... Configure – UNIX file system mount points

For each UNIX file system data set:

- Specify the "/service" mount point for the data set on the target system.
- Target mount point is used to update directory names in SMP/E DDDEF entries.

|                                                                                                    |                                                                                                    | Software Management                                                                                                    |                                                                                                    | - 🗆 ×                                                                                                    |  |  |  |  |  |  |  |  |
|----------------------------------------------------------------------------------------------------|----------------------------------------------------------------------------------------------------|----------------------------------------------------------------------------------------------------|----------------------------------------------------------------------------------------------------|----------------------------------------------------------------------------------------------------|--|--|--|--|--|--|--|--|
| Software Management > Do Configure Deployme                                                                    | eployments ▶ Deployment Checklist ▶ Cor<br>nt for OS254001-Marna-zOSv2r5                                                                                                    | nfigure Deployment<br>•RBP                                                                                                    |                                                                                                    | Help                                                                                                    |  |  |  |  |  |  |  |  |
| <ul> <li>Welcome</li> <li>DLIBs</li> <li>Model</li> <li>SMP/E Zones</li> </ul>                                 | Mount Points The Mount Points table lists the mount points that will be used for the UNIX file system data sets included in the target software instance. Accept the default mount points, or use the Modify Target Mount Point action to modify them. |                                                                                                    |                                                                                                    |                                                                                                    |  |  |  |  |  |  |  |  |
| <ul> <li>Data Sets</li> <li>Catalogs</li> <li>Volumes and Storage<br/>Classes</li> <li>Mount Points</li> </ul> | Mount Points Actions ▼                                                                                                    |                                                                                                    |                                                                                                    |                                                                                                    |  |  |  |  |  |  |  |  |
|                                                                                                    | Target mount point         Filter         /zos25         /zos25/usr/lpp/fonts         /zos25/usr/lpp/liberty_zos         /zos25/usr/lpp/zos                                                                                                    | Target Data Set Name         Filter         SYS1.UNIX.ROOT         SYS1.UNIX.FONTS         SYS1.UNIX.SBBLZFS         SYS1.UNIX.SAZDZFS | Source mount point<br>Filter<br>/applroot/CB/OS254001<br>/applroot/CB/OS254001/usr/lpp/fonts<br>/applroot/CB/OS254001/usr/lpp/liberty_zos<br>/applroot/CB/OS254001/usr/lpp/zcx_zos | Source Data Set NameFilterCB.OS254001.OMVS.ROOTCB.OS254001.FNT.OMVS.ZFSCB.OS254001.OMVS.SBBLZFSCB.OS254001.OMVS.SAZDZFS |  |  |  |  |  |  |  |  |

#### Install a Portable Software Instance... Validate, Generate Jobs and Summarize

- Ensures there are no unintended data set collisions:
  - On the target volumes, and
  - In the target system catalog.
- Generate JCL to install the software.

|              | Software Management                                                                                        | - 🗆 × |
|--------------|----------------------------------------------------------------------------------------------------|-------|
| Software Ma  | anagement 🕨 Deployments 🔺 Deployment Checklist                                                             | Help  |
| Deploym      | ent Checklist                                                                                              |       |
| To deploy so | oftware, complete the checklist.                                                                           |       |
| Checklist    |                                                                                                    |       |
| Progress     | Step                                                                                                    |       |
| Ø            | Specify the properties for this deployment.                                                                |       |
| Ø            | Select the software to deploy.                                                                             |       |
| Ø            | Select the objective for this deployment.                                                                  |       |
| Ø            | Check for missing SYSMODs.<br>• View missing SYSMOD reports.                                               |       |
| Ø            | Configure this deployment.                                                                                 |       |
| Э            | Define the job settings. z/OSMF creates the deployment summary and jobs.<br>• View the deployment summary. |       |
|              | Submit deployment jobs.                                                                                    |       |
|              | Perform workflows.                                                                                         |       |
|              | Specify the properties for the target software instance.                                                   |       |
|              | opeany the properties for the target software instance.                                                    |       |

### Install a Portable Software Instance... Validate, Generate Jobs and Summarize...

On the Define Job Settings page:

- Use or override the default JCL data set name to contain the generated jobs.
- Use or override the default data set name prefix and location for temporary work data sets.
- Enter your desired JOB statement for the generated jobs.
  - Specify your desired job name or let Software Management use default names of the form "IZUDnnmm".
- Information is remembered for next time.

z/OSMF validates the deployment configuration to ensure there are no unintended data set collisions:

- On the target volumes, and
- In the target system catalog.

| oftware Management > Deployments > Deployment Checklist                                     | ▶ Define Job Settings                                                                         | Hel                                          |
|---------------------------------------------------------------------------------------------|-----------------------------------------------------------------------------------------------|----------------------------------------------|
| efine Job Settings                                                                          | -                                                                                             |                                              |
| o specify the job settings, provide the information requested. The<br>bes not run the jobs. | n, click $\mathbf{O}\mathbf{K}$ to generate the deployment summary and jobs. The jobs will be | stored in the specified JCL data set. z/OSMF |
| JCL data set name:                                                                          |                                                                                               |                                              |
| KURTQ.DM.D210803.T162345.CNTL                                                               |                                                                                               |                                              |
| Work data set name prefix:                                                                  |                                                                                               |                                              |
| KURTQ.WORKDS                                                                                |                                                                                               |                                              |
| ecify a location for work data sets:<br>Storage class ① Ovlume O System determi             | ned 🗊                                                                                         |                                              |
| STANDARD                                                                                    |                                                                                               |                                              |
| JOB statement:                                                                              |                                                                                               |                                              |
| /JOBNAME JOB (425268,B0040076),'QUACK',NOT:<br>/ MSGCLASS=H,MSGLEVEL=1,REGION=OM            | 5+6+//<br>[FY=&SYSUID,                                                                        |                                              |

#### Install a Portable Software Instance... View the Summary

View the summary of the changes that will be made when you run the generated jobs.

|             | Software Management                                                                                                    | $-\Box \times$ |
|-------------|----------------------------------------------------------------------------------------------------|----------------|
| Software Ma | anagement   Deployments   Deployment Checklist  ent Checklist                                                                                                    | Help           |
| To deploy s | oftware, complete the checklist.                                                                                                    |                |
| Checklist   |                                                                                                    |                |
| Progress    | Step                                                                                                    |                |
| Ø           | Specify the properties for this deployment.                                                                                                    |                |
| Ø           | gress       step                                                                                                    |                |
| Ø           | Select the objective for this deployment.                                                                                                    |                |
| Ø           | Specify the properties for this deployment.         Select the software to deploy.         Select the objective for this deployment.         Check for missing SYSMODs.         • View missing SYSMOD reports.         Configure this deployment.                                                                                                    |                |
| Ø           | ecklist         rogress       Step         Image: Specify the properties for this deployment.         Image: Select the software to deploy.         Image: Select the objective for this deployment.         Image: Select the objective for this deployment.         Image: Select the objective for this deployment.         Image: Select the objective for this deployment.         Image: Select the objective for this deployment.         Image: Select the objective for this deployment.         Image: Select the objective for this deployment.         Image: Select the objective for this deployment.         Image: Select the objective for this deployment.         Image: Select the objective for this deployment. |                |
| Ø           | Define the job settings. z/OSMF creates the deployment summary and job<br>• View the deployment summary.                                                                                                    | DS.            |
| €           | Submit deployment jobs.                                                                                                    |                |
|             | Perform workflows.                                                                                                    |                |
|             | Specify the properties for the target software instance.                                                                                                    |                |

# Install a Portable Software Instance... View the Summary...

Summarize the following:

- Volumes that will be affected.
- Data sets that will be:
  - Deleted
  - Added
  - Replaced
- Catalogs that will be affected.
- Catalog entries that will be:
  - Deleted
  - Added
  - Updated

|                                                                 |                                               |                            |                                |              | Softv      | ware M  | anagement         |              |                 |                           | - |
|-----------------------------------------------------------------|-----------------------------------------------|----------------------------|--------------------------------|--------------|------------|---------|-------------------|--------------|-----------------|---------------------------|---|
| ftware Management<br><b>ew Deploymen</b><br>view the changes th | Portable So<br>t Summary<br>at will occur on  | oftware Insta              | ances ▶ Depl                   | oyments ► De | eployment  | Checkli | st ♦ View Deployr | ment Summary |                 |                           | ŀ |
| urce software:<br>get system:<br>ployment objective:            | ⊚OS25400 <sup>.</sup><br>AQFT<br>Create new s | 1-Marna-zO<br>software ins | Sv2r5-RBP on<br>stance, connec | system AQFT  | obal zone  |         |                   |              |                 |                           |   |
| SMP/E Zones                                                     | Volumes                                       | Data Se                    | ets to Delete                  | Data Sets    | to Add     | Data    | Sets to Replace   | Catalogs     | Catalog Aliases | Catalog Entries To Delete | • |
| ata Sets                                                        |                                               |                            |                                |              |            |         |                   |              |                 |                           |   |
| Actions 👻                                                       |                                               |                            |                                |              |            |         |                   |              |                 |                           |   |
|                                                                 | lied                                          |                            |                                |              |            |         |                   |              |                 |                           |   |
| Name<br>Filter                                                  |                                               | •                          | <b>Volume</b><br>Filter        | Sto<br>Filte | rage Class | 5       |                   |              |                 |                           |   |
| AOP.AAOPEXEC                                                    |                                               |                            | C93002                         |              |            |         |                   |              |                 |                           |   |
| AOP.AAOPHFS                                                     |                                               |                            | C93002                         |              |            |         |                   |              |                 |                           |   |
| AOP.AAOPHJPN                                                    |                                               |                            | C93002                         |              |            |         |                   |              |                 |                           |   |
| AOP.AAOPMENU                                                    |                                               |                            | C93002                         |              |            |         |                   |              |                 |                           |   |
| AOP.AAOPMJPN                                                    |                                               |                            | C93002                         |              |            |         |                   |              |                 |                           |   |
| AOP.AAOPMOD1                                                    |                                               |                            | C93002                         |              |            |         |                   |              |                 |                           |   |
| AOP.AAOPPENU                                                    |                                               |                            | C93002                         |              |            |         |                   |              |                 |                           |   |
| AOP.AAOPPJPN                                                    |                                               |                            | C93002                         |              |            |         |                   |              |                 |                           |   |
| AOP.SAOPEXEC                                                    |                                               |                            | C93001                         |              |            |         |                   |              |                 |                           |   |
| AOP.SAOPMENU                                                    |                                               |                            | C93001                         |              |            |         |                   |              |                 |                           |   |
| AOP.SAOPMJPN                                                    |                                               |                            | C93001                         |              |            |         |                   |              |                 |                           |   |
| AOP.SAOPPENU                                                    |                                               |                            | C93001                         |              |            |         |                   |              |                 |                           |   |
| AOP.SAOPPJPN                                                    |                                               |                            | C93001                         |              |            |         |                   |              |                 |                           |   |
| ASM.AASMMAC1                                                    |                                               |                            | C93002                         |              |            |         |                   |              |                 |                           |   |
| ASM.AASMMAC2                                                    |                                               |                            | C93002                         |              |            |         |                   |              |                 |                           |   |
| otal: 843                                                       |                                               |                            |                                |              |            |         |                   |              |                 |                           |   |

# Install a Portable Software Instance... Submit the generated jobs

Submit and run the generated jobs to make changes to the target system.

|              | Software Management                                                                                        | - 🗆 × |
|--------------|----------------------------------------------------------------------------------------------------|-------|
| Software Ma  | anagement 🕨 Deployments 🕨 Deployment Checklist                                                             | Help  |
| Deploym      | ent Checklist                                                                                              |       |
| To deploy so | oftware, complete the checklist.                                                                           |       |
| Checklist    |                                                                                                    |       |
| Progress     | Step                                                                                                    |       |
| $\odot$      | Specify the properties for this deployment.                                                                |       |
| $\odot$      | Select the software to deploy.                                                                             |       |
| $\odot$      | Select the objective for this deployment.                                                                  |       |
| Ø            | Check for missing SYSMODs.<br>• View missing SYSMOD reports.                                               |       |
| $\odot$      | Configure this deployment.                                                                                 |       |
| Ø            | Define the job settings. z/OSMF creates the deployment summary and jobs.<br>• View the deployment summary. |       |
| Э            | Submit deployment jobs.                                                                                    |       |
|              | Perform workflows.                                                                                         |       |
|              | Specify the properties for the target software instance.                                                   |       |
|              |                                                                                                    |       |

## Install a Portable Software Instance... Submit the generated jobs...

The generated jobs execute system utilities to update the target system. In this example:

- 1. Sample RACF job
- 2. Allocate new catalogs
- 3. Define catalog aliases
- 4. Unzip data sets
- 5. Rename data sets and update catalog entries
- 6. Update SMPCSI

On this page you can submit jobs, view JCL, and view job output.

|     |                |                        |                                                                                                    | Softwa          | re Management          |                 |                    |               |          |
|-----|----------------|------------------------|----------------------------------------------------------------------------------------------------|-----------------|------------------------|-----------------|--------------------|---------------|----------|
| Sof | tware Manage   | ement ▶ Deploymer      | ts ▹ Deployment Checklist ▶ Submit Deployment Jobs                                                                                                    |                 |                        |                 |                    |               |          |
| bu  | pmit Depi      | oyment Jobs            |                                                                                                    |                 |                        |                 |                    |               |          |
| lev | iew the jobs ( | created for this deplo | pyment, and submit the jobs in sequential order. When all the jobs                                                                                                    | are complete, o | click Close to proceed | to the next ste | ep in the deployme | nt checklist. |          |
| CL  | . data set nan | ne: ZOSMFT6.DM         | .D210803.T212945.CNTL                                                                                                    |                 |                        |                 |                    |               |          |
| arg | get system:    | pev171                 |                                                                                                    |                 |                        |                 |                    |               |          |
| ob  | s              |                        |                                                                                                    |                 |                        |                 |                    |               |          |
| A   | ctions 🔻       |                        |                                                                                                    |                 |                        |                 |                    |               |          |
|     |                |                        |                                                                                                    |                 |                        |                 |                    |               |          |
| 4   | ➡ No filter    | apphea                 |                                                                                                    |                 |                        |                 |                    |               |          |
|     | Sequence       | JCL Data Set           | Description                                                                                                    | System          | Status                 | Return          | Messages           | Job Name      | Job ID   |
|     | Filter         | Member Name<br>Filter  | Filter                                                                                                    | Filter          | Filter                 | Code<br>Filter  | Filter             | Filter        | Filter   |
| _   |                |                        |                                                                                                    |                 |                        |                 |                    |               |          |
|     | 1              | IZUD01RA               | RACF Definitions: Add groups and data set profiles to RACF for<br>new data set prefixes. This job is a SAMPLE and requires                                                | pev171          | Complete<br>(Override) |                 |                    |               |          |
|     |                |                        | modification to specify the correct owning user id and access list. In<br>addition, this job should be run by your Security Administrator.                                |                 | - (ovenide)            |                 |                    |               |          |
|     | 2              | IZUD02AC               | Allocate Catalogs: Allocate new catalogs.                                                                                                    | pev171          | Complete               | CC 0000         |                    | IZUD02AC      | JOB00084 |
|     | 3              | IZUD03DA               | Define Aliases: Define new aliases in the driving system master                                                                                                    | pev171          | Submitted              |                 |                    | IZUD03DA      | JOB00085 |
|     |                |                        | catalog and in the new target system master catalog if creating a<br>new master catalog and relate the new aliases to the corresponding<br>new or existing user catalogs. |                 |                        |                 |                    |               |          |
|     | 4              | IZUD04UZ               | Unzip Data Sets: Extract the target software instance data sets                                                                                                    | pev171          |                        |                 |                    |               |          |
|     |                |                        | from the portable software instance archive files, into the location<br>defined by the deployment configuration, using temporary and<br>unique data set names.            |                 |                        |                 |                    |               |          |
|     | 5              | IZUD05RN               | Rename Data Sets: Rename the target software instance data sets                                                                                                    | pev171          |                        |                 |                    |               |          |
|     |                |                        | from their temporary and unique names to their true names defined<br>by the deployment configuration, and update catalog entries for the<br>data sets as needed.          |                 |                        |                 |                    |               |          |
|     | 6              | IZUD06UC               | Update CSI Data Sets: Update the entries within the SMP/E CSI data                                                                                                    | pev171          |                        |                 |                    |               |          |
|     |                |                        | sets to reflect the target software instance zone names, data set                                                                                                    |                 |                        |                 |                    |               |          |

Perform the workflows provided with the portable software instance to configure and setup the installed z/OS 2.5.

|             | Software Management                                                                                       | - 🗆 🤇 |
|-------------|----------------------------------------------------------------------------------------------------|-------|
| Software Ma | anagement 🕨 Deployments 🕨 Deployment Checklist                                                            | Help  |
| Deploym     | ent Checklist                                                                                             |       |
| o deploy so | oftware, complete the checklist.                                                                          |       |
| Checklist   |                                                                                                    |       |
| Progress    | Step                                                                                                    |       |
| $\odot$     | Specify the properties for this deployment.                                                               |       |
| $\odot$     | Select the software to deploy.                                                                            |       |
| $\odot$     | Select the objective for this deployment.                                                                 |       |
| $\odot$     | Check for missing SYSMODs.<br>• View missing SYSMOD reports.                                              |       |
| $\odot$     | Configure this deployment.                                                                                |       |
| $\odot$     | Define the job settings. z/OSMF creates the deployment summary and jobs<br>• View the deployment summary. |       |
| $\odot$     | Submit deployment jobs.                                                                                   |       |
| €           | Perform workflows.                                                                                        |       |
|             | Specify the properties for the target software instance.                                                  |       |

Open each workflow to perform the setup and configuration tasks defined by the workflow.

"Click" the name.-

Each IBM ServerPac will have 3 workflows.

| Pe    | rform Wo           | rkflows                   |                                 |                       |                  |                                |                 |                  |                      |                         |
|-------|--------------------|---------------------------|---------------------------------|-----------------------|------------------|--------------------------------|-----------------|------------------|----------------------|-------------------------|
| It Is | recommena          | ed that you open and comp | iete all the workflows in seque | ential order before y | ou proceed to t  | the next step in the deploymen | nt checklist.   |                  |                      |                         |
| A     | ctions •           |                           |                                 |                       |                  |                                |                 |                  |                      |                         |
|       | ,→ No filter       | applied                   |                                 |                       |                  |                                |                 |                  |                      |                         |
|       | Sequence<br>Filter | Name<br>Filter            | Description<br>Filter           | Messages<br>Filter    | Status<br>Filter | Percent Complete               | Owner<br>Filter | System<br>Filter | Created By<br>Filter | Created (Loca<br>Filter |
|       | 1                  | OT246095_YOURORDER        | About Your Order                |                       |                  | 0%                             |                 |                  |                      |                         |
|       | 2                  | OT246095_POSTDEPLOY       | Post-Deployment                 |                       |                  | 0%                             |                 |                  |                      |                         |
|       | 3                  | OT246095_VERIFY           | Deployment Verification         |                       |                  | 0%                             |                 |                  |                      |                         |

- The selected workflow is opened in the Workflows task.
- The workflow's steps are displayed.
- Perform each step.
- The ServerPac "YourOrder" workflow contains reference information about the ServerPac order.

| ware manayer       | nent 🕨           | Deployments V D                                         | epioyment Ch   | echist / Fenorin worknow            | 5                                |                                         |                                                           |                        |                                |     |
|--------------------|------------------|---------------------------------------------------------|----------------|-------------------------------------|----------------------------------|-----------------------------------------|-----------------------------------------------------------|------------------------|--------------------------------|-----|
| erform Work        | cflows           | \$                                                      |                |                                     |                                  |                                         |                                                           |                        |                                |     |
| s recommended      | d tł             |                                                         |                |                                     |                                  | Workflows                               |                                                           |                        | - 🗆 >                          | ×   |
| orkflow Definitio  | n F w            | orkflows 		 OT24609                                     | 95_YOURORD     | ER                                  |                                  |                                         |                                                           |                        | Help                           |     |
| Actions 🔻          | 0                | T246095_YOUR                                            | RORDER         |                                     |                                  |                                         |                                                           |                        |                                |     |
| ⇒ No filter o      | ıpı              |                                                         |                |                                     |                                  |                                         |                                                           |                        | Notes   History                |     |
| Sequence<br>Filter | Na Tr<br>Filt Pr | escription:<br>his Workflow describ<br>ercent complete: | es your CICS ( | ServerPac Order: OT246095           | Owner:<br>kurtq<br>Steps complet | System:<br>MCLXCF01.AQFT<br>te: Status: | Is Callable:<br>Cannot be called by<br>Access(Learn More) | another workflow<br>): | Contains Parallel Steps:<br>No | cal |
| 1                  | от 🗌             | (                                                       | 0%             |                                     | 0 of 8                           | 💷 In Progress                           | 💣 Public                                                  |                        |                                |     |
| 2                  | on W             | orkflow Steps                                           |                |                                     |                                  |                                         |                                                           |                        |                                |     |
| 3                  | 01               | Actions 🔻                                               |                |                                     |                                  |                                         |                                                           |                        | Search                         |     |
|                    |                  | 🐤 No filter applie                                      | ed             |                                     |                                  |                                         |                                                           |                        |                                |     |
|                    |                  | State<br>Filter                                         | No.<br>Filter  | Title<br>Filter                     |                                  | CalledWorkflow<br>Filter                | Automated<br>Filter                                       | Owner<br>Filter        | Skill Category<br>Filter       | ł   |
|                    |                  | 🗋 📫 Ready                                               | 1              | Copyright                           |                                  |                                         | No                                                        | kurtq                  | System Programmer              |     |
|                    | C                | 💷 In Progress                                           | 2              | + About Your Order                  |                                  |                                         |                                                           |                        |                                |     |
|                    | C                | ] 🖨 Ready                                               | 3              | Provide feedback for Ab<br>workflow | out Your Order                   |                                         | No                                                        | kurtq                  | System Programmar              |     |
|                    |                  |                                                         |                |                                     |                                  |                                         |                                                           |                        |                                |     |
|                    |                  |                                                         |                |                                     |                                  |                                         | <                                                         |                        | >                              |     |

The ServerPac "PostDeploy" workflow contains the steps to setup and configure the installed software.

 Some steps are optional and may be skipped.

|                                                                                                    |                                                                                                   |                                                                    |                                                                                                    | Workflows                                            |                                                    |        |                                                                                                    |                                                                                                    |      |
|----------------------------------------------------------------------------------------------------|---------------------------------------------------------------------------------------------------|--------------------------------------------------------------------|----------------------------------------------------------------------------------------------------|------------------------------------------------------|----------------------------------------------------|--------|----------------------------------------------------------------------------------------------------|----------------------------------------------------------------------------------------------------|------|
| orkflows                                                                                                    | ▶ OS254001_                                                                                       | _POSTDEPLO                                                         | Y                                                                                                    |                                                      |                                                    |        |                                                                                                    |                                                                                                    | F    |
| S25400                                                                                                    | 01_POSTD                                                                                          | EPLOY                                                              |                                                                                                    |                                                      |                                                    |        |                                                                                                    | Notes                                                                                                    | His  |
| Workflov                                                                                                    | w Details                                                                                         |                                                                    |                                                                                                    |                                                      |                                                    |        |                                                                                                    |                                                                                                    |      |
| Descript<br>Configur                                                                                              | tion:<br>ration and setu                                                                          | up workflow for                                                    | MVS f2                                                                                                    | Dwner:<br>22cmb1                                     |                                                    | S      | system:<br>ICLXCF01.AQF                                                                                                    | т                                                                                                    |      |
| ls Callat<br>Cannot t                                                                                             | ble:<br>be called by ar                                                                           | nother workflov                                                    | v N                                                                                                    | Contains Parallel Steps:<br>No                       |                                                    | F      | ercent complet                                                                                                    | te:<br>73%                                                                                                    |      |
| Steps co<br>36 of 43                                                                                              | omplete:                                                                                          |                                                                    | S                                                                                                    | Status:<br>== In Progress                            |                                                    | A      | ccess(Learn M<br>Public                                                                                                    | ore):                                                                                                    |      |
| Workflow<br>ZR25RB                                                                                                | w definition file                                                                                 | )<br>RKFLOW(POS                                                    | STINST) ST                                                                                                    | System of workflow definition file:<br>MCLXCE01.AQET |                                                    |        | elete workflow                                                                                                    | on completion:                                                                                                    |      |
| orkflow s                                                                                                    | Steps                                                                                             |                                                                    |                                                                                                    |                                                      |                                                    |        |                                                                                                    | Search All sten conte                                                                                                    | nt ( |
| /orkflow S<br>Actions<br>,*→ N                                                                                    | Steps<br>•<br>No filter applied                                                                   | d                                                                  |                                                                                                    |                                                      |                                                    |        |                                                                                                    | Search 🗌 All step conte                                                                                                    | nt ( |
| /orkflow \$<br>Actions<br>;→ N<br>State<br>Filter                                                                 | Steps<br>•<br>No filter applied                                                                   | d<br>No.<br>Filter                                                 | Title<br>Filter                                                                                                    | CalledWorkflow<br>Filter                             | Auto<br>Filter                                     | mated  | Owner<br>Filter                                                                                                    | Search All step contents                                                                                                    | nt ( |
| /orkflow \$<br>Actions<br>\$→ N<br>State<br>Filter                                                                | Steps<br>Vo filter applied<br>e<br>Skipped                                                        | d<br>No.<br>Filter<br>33                                           | Title<br>Filter<br>Relink load modules with CALLLIBs                                                                                                    | CalledWorkflow<br>Filter                             | Auto<br>Filter<br>No                               | omated | Owner<br>Filter<br>f22cmb1                                                                                                    | Search All step contents<br>Skill Category<br>Filter<br>z/OS System Programmer                                                                                                    | nt 🧃 |
| /orkflow \$ Actions Actions State Filter ✓ SI ✓ C                                                                 | Steps<br>Vo filter applied<br>e<br>Skipped<br>Complete                                            | d<br>No.<br>Filter<br>33<br>34                                     | Title         Filter         Image: Relink load modules with CALLLIBs         Image: Construction of the system construction of the system construction of | CalledWorkflow<br>Filter                             | Auto<br>Filter<br>No<br>No                         | omated | Owner<br>Filter       f22cmb1                                                                                                    | Search All step content<br>Skill Category<br>Filter<br>z/OS System Programmer<br>z/OS System Programmer                                                                                                    | nt ( |
| /orkflow S<br>Actions<br>→ N<br>State<br>Filter<br>✓ Sl<br>✓ Co<br>✓ Sl                                           | Steps<br>Vo filter applied<br>skipped<br>Skipped                                                  | d<br>No.<br>Filter<br>33<br>34<br>35                               | Title<br>Filter         Image: Relink load modules with CALLLIBs         Image: Relink load modules with CALLLIBs         Image: Relink load                                                                                                    | LLB                                                  | Auto<br>Filter<br>No<br>No                         | omated | Owner       Filter       f22cmb1       f22cmb1       f22cmb1                                                                                                    | Search All step content<br>Skill Category<br>Filter<br>Z/OS System Programmen<br>Z/OS System Programmen<br>Z/OS System Programmen                                                                                                    | nt ( |
| /orkflow S<br>Actions<br>State<br>Filter<br>✓ Sl<br>✓ Cl                                                          | Steps<br>Vo filter applied<br>Skipped<br>Complete<br>Skipped<br>Complete                          | d<br>No.<br>Filter<br>33<br>34<br>35<br>36                         | Title         Filter            ■ Relink load modules with CALLLIBs             ■ (Optional) Copy driving system         CONSOL00             ■ (Optional) Create VATLST00 in PARM             ■ (Optional) Copy VTAM definitions                                                                                                    | LLB                                                  | Auto<br>Filter<br>No<br>No<br>No<br>No             | omated | Owner           Filter           f22cmb1           f22cmb1           f22cmb1           f22cmb1           f22cmb1                                                       | Search       All step content         Skill Category       Filter         z/OS System Programmen       z/OS System Programmen         z/OS System Programmen       z/OS System Programmen         z/OS System Programmen       z/OS System Programmen                                                                                                    | nt 🧃 |
| Vorkflow S<br>Actions<br>State<br>Filter<br>✓ SI<br>✓ CI<br>✓ SI                                                  | Steps<br>Vo filter applied<br>e<br>Skipped<br>Complete<br>Skipped<br>Complete<br>Skipped          | d<br>No.<br>Filter<br>33<br>34<br>34<br>35<br>36<br>37             | Title         Filter         Image: Relink load modules with CALLLIBS         Image: Relink load modules with CALLLIBS                                                                                                    | LIB<br>ers                                           | Auto<br>Filter<br>No<br>No<br>No<br>No<br>No       | omated | Owner<br>Filter           f22cmb1           f22cmb1           f22cmb1           f22cmb1           f22cmb1           f22cmb1                                            | Search       All step content         Skill Category       Filter         z/OS System Programment       z/OS System Programment         z/OS System Programment       z/OS System Programment         z/OS System Programment       z/OS System Programment         z/OS System Programment       z/OS System Programment                                                               | nt 🧃 |
| Vorkflow S<br>Actions<br>State<br>Filter<br>State<br>V SI<br>V SI<br>V SI<br>V SI<br>V SI<br>V SI<br>V SI<br>V SI | Steps<br>Vo filter applied<br>e<br>Skipped<br>Complete<br>Skipped<br>Complete<br>Skipped<br>Ready | d<br>No.<br>Filter<br>33<br>34<br>34<br>35<br>36<br>36<br>37<br>38 | Title<br>Filter         ■ Relink load modules with CALLLIBS         ■ (Optional) Copy driving system<br>CONSOL00         ■ (Optional) Create VATLST00 in PARM         ■ (Optional) Copy VTAM definitions         ■ (Optional) Copy VTAM definitions         ■ (Optional) Rename of SMFPRM member         ■ Create /etc and /var Symlinks                                                                                                    | LLB CalledWorkflow Filter                            | Auto<br>Filter<br>No<br>No<br>No<br>No<br>No<br>No | omated | Owner           Filter           f22cmb1           f22cmb1           f22cmb1           f22cmb1           f22cmb1           f22cmb1           f22cmb1           f22cmb1 | Search       All step content         Skill Category       Filter         z/OS System Programment       z/OS System Programment         z/OS System Programment       z/OS System Programment         z/OS System Programment       z/OS System Programment         z/OS System Programment       z/OS System Programment         z/OS System Programment       z/OS System Programment | nt 🤶 |

This workflow step requests input and then generates JCL to create JES2 operational data sets.

| Seneral                                                                   | Details [                                                                     | )ependencies                                                                  | Notes                                                                                                    | Perform                                                                                                    | n Statu                                                                                                    | s Inpu                                                                                                    | Variables                        | Feed                                                                                                    | lback                                                                                                    |                                                                                                    |                                                                                                    |                                                                                                    |  |
|---------------------------------------------------------------------------|-------------------------------------------------------------------------------|-------------------------------------------------------------------------------|----------------------------------------------------------------------------------------------------|----------------------------------------------------------------------------------------------------|----------------------------------------------------------------------------------------------------|----------------------------------------------------------------------------------------------------|----------------------------------|----------------------------------------------------------------------------------------------------|----------------------------------------------------------------------------------------------------|----------------------------------------------------------------------------------------------------|----------------------------------------------------------------------------------------------------|----------------------------------------------------------------------------------------------------|--|
| Input Varia<br>Produ<br>Review In:<br>Create JO<br>Review JC<br>Submit an | Details C<br>ables<br>act<br>istructions<br>DB statement<br>CL<br>nd Save JCL | ependencies Input \ Enter the Allocal Volum SPL25 Opera SYS1.1 Opera SYS1.1 C | Notes<br>/ariables<br>e variable va<br>tion Type: (]<br>e<br>y storage: (]<br>i1<br>tional: (])<br>HASPACE<br>tional: (])<br>HASPCKP2<br>Back | Perform Prod Iues for P Portor P Porto | m Statu<br>Workflows ►<br>Properties<br>General<br>✓ Input V<br>✓ Pro<br>✓ Reviev<br>✓ Create<br>♠ Reviev<br>Submi | s Input<br>kurtCpacPot<br>for Work<br>Details<br>ariables<br>aduct<br>/ Instructions<br>JOB statem<br>/ JCL<br>t and Save JO | stDeploy ►<br>flow Ste<br>Depend | 6. JES2 o<br>p 6. JES2 o<br>p 6. JES<br>encies<br>Review th<br>///IZUW!<br>//*JOBPJ<br>//*JOBPJ<br>//*<br>//*<br>//*<br>//*<br>//*<br>//*<br>//*<br>// | Perational of<br>2 operational of<br>2 operational of<br>2 operational of<br>3 operational of<br>3 operational operation<br>3 operational operation<br>3 operational operation<br>3 operational operation<br>3 operational operational operation<br>3 operational operational operation<br>3 operational operational operation<br>3 operational operational operation<br>3 operational operational operation<br>3 operational operational operational operational operation<br>3 operational operational operation<br>3 operational operational operation<br>3 operational operational operation<br>3 operational operational operation<br>3 operational operation<br>3 operational operation<br>3 operational operational operation<br>3 operational operation<br>3 operational operational operation<br>3 operational operation<br>3 operational operation<br>3 operational operation<br>3 operational operation<br>3 operational operation<br>3 operational operation<br>3 operational operation<br>3 operational operation<br>3 operational operation<br>3 operational operation<br>3 operational operation<br>3 operational operation<br>3 operational operational operation<br>3 operational operation<br>3 operational operation<br>3 operational operational operation<br>3 operational operational operation<br>3 operational operational operational operational operational operational operational operational operational operation<br>3 operational operational operational operational operational operational operational operational operation<br>3 operational operational operational operation<br>3 | Ata set alloca<br>ional data<br>Perform<br>d JCL, then cl<br>(ACCTINFO<br>MSGLEVEL/<br>FF=AQFT<br>d catalog<br>C PGM=IEF<br>SN=SYS1.H<br>NEW, CATLG<br>SYSALLDA)<br>R= (SPL251<br>LKSIZE=39<br>3992,<br>PSU),<br>(CYL, (234<br>DSN=SYS1.)<br>N=SYS1.J<br>N=SYS1.J<br>R= (SPL251<br>Maximum reference) | Worl<br>ation<br>set alloc<br>Status<br>ick Next to p<br>), CLASS=A<br>= (1, 1), RE<br>JES2 ope<br>BR14, CONI<br>ASPACE,<br>, DELETE),<br>,<br>),<br>92, RECFM=<br>, 0),, CONT<br>HASPCRPT,<br>, DELETE),<br>),<br>ecord length: | ktiows         Input Variables       Feedback         roceed. Optionally, you can edit the JCL. To do so, click the Edit JCL buttor         A, MSGCLASS=0, EGION=OM, NOTIFY=KURTQ         erational datasets with CONTIG parameter         D= (4000, LT)         ,         =U,         FIG)         ,         #0 |  |

This workflow step requests input and then generates JCL to create the stand alone dump IPL text.

| eneral Details                                  | Dependencies          | Notes                         | Perform                                                                                      | Status                                      | Input Vari    | ables Fe        | edback         |               |             |              |                   | _          |                      |             |
|-------------------------------------------------|-----------------------|-------------------------------|----------------------------------------------------------------------------------------------|---------------------------------------------|---------------|-----------------|----------------|---------------|-------------|--------------|-------------------|------------|----------------------|-------------|
| ✓ Input Variables ↔ Product Review Instructions | Input V<br>Enter th   | <b>Variable</b><br>e variable | Workflows ▶ I                                                                                | urtCpacPost                                 | Deploy → 31.8 | Stand alone dun | np IPL text    | Wo<br>Pl text | orkflows    |              |                   |            |                      | — C<br>He   |
| Create JOB statemer<br>Review JCL               | ıt                    |                               | General                                                                                      | Details                                     | Dependencie   | s Notes         | Perform        | Status        | Input Va    | ariables     | Feedback          |            |                      |             |
|                                                 | SYSO<br>* SADM<br>0F2 | UT=*                          | <ul> <li>Imput va</li> <li>Proc</li> <li>Review</li> <li>Create .</li> <li>Review</li> </ul> | luct<br>Instructions<br>IOB statemer<br>JCL | Revi          | ew the generate | ed JCL, then c | lick Next to  | proceed. Op | tionally, yo | ou can edit the . | JCL. To do | so, click the Edit J | ICL button. |

The ServerPac "Verify" workflow contains steps to test and verify the setup and configuration of the installed software.

|        |                                      |               |                                                                               | Workflows                |              |             |                 |         |                          | - 0   |
|--------|--------------------------------------|---------------|-------------------------------------------------------------------------------|--------------------------|--------------|-------------|-----------------|---------|--------------------------|-------|
| orkfi  | lows → MWALLE_                       | 0S254001_ZC   | DS25RBP_VERIFY<br>RBP_VERIFY                                                  |                          |              |             |                 |         |                          | He    |
|        |                                      |               |                                                                               |                          |              |             |                 |         | 🖹 Notes   I              | Histo |
| ▶ Wo   | orkflow Details                      |               |                                                                               |                          |              |             |                 |         |                          |       |
| Work   | kflow Steps                          |               |                                                                               |                          |              |             |                 |         |                          |       |
| Ac     | tions 🔻                              |               |                                                                               |                          |              |             |                 | Search  | All step content         | ?     |
| *<br>* | <ul> <li>No filter applie</li> </ul> | ed            |                                                                               |                          |              |             |                 |         |                          |       |
|        | <b>State</b><br>Filter               | No.<br>Filter | Title<br>Filter                                                               | CalledWorkflow<br>Filter | Aut<br>Filte | omated<br>r | Owner<br>Filter | S<br>Fi | kill Category<br>Iter    |       |
|        | 📫 Ready                              | 1             | Read variables from a property file                                           |                          | No           |             | mwalle          | S       | ystem Programmer         | ^     |
|        | 🛶 Not Ready                          | 2             | <ul> <li>(Optional) Update RACF Profiles on your<br/>Target system</li> </ul> |                          | No           |             | mwalle          | zi      | OS Security Administrate | or    |
|        | 🕎 Not Ready                          | 3             | Check WLM Configuration                                                       |                          | No           |             | mwalle          | S       | ystem Programmer         |       |
|        | 🕎 Not Ready                          | 4             | (Optional) Allocate Log Streams                                               |                          | No           |             | mwalle          | z/      | OS System Programmer     |       |
|        | 💫 Not Ready                          | 5             | BCP                                                                           |                          | No           |             | mwalle          | S       | ystem Programmer         |       |
|        | 💫 Not Ready                          | 6             | (Optional) Sample Policy for WLM                                              |                          | No           |             | mwalle          | S       | ystem Programmer         |       |
|        | 💫 Not Ready                          | 7             | PFA Shell Script                                                              |                          | No           |             | mwalle          | S       | ystem Programmer         |       |
|        | 💫 Not Ready                          | 8             | Update COMMNDxx                                                               |                          | No           |             | mwalle          | S       | ystem Programmer         |       |
|        | 💫 Not Ready                          | 9             | Update UIDGID                                                                 |                          | No           |             | mwalle          | S       | ystem Programmer         |       |
|        | 💫 Not Ready                          | 10            | = BCP_GTracker                                                                |                          | No           |             | mwalle          | 5       | vstem Programmer         | ~     |
|        |                                      |               |                                                                               |                          | <            |             |                 |         | 5                        | >     |

Software Management keeps track of the progress for each workflows instance.

|          |                    |                           |                                  | So                   | oftware Manager     | nent                        |                 |                  |                      | - 🗆                         |
|----------|--------------------|---------------------------|----------------------------------|----------------------|---------------------|-----------------------------|-----------------|------------------|----------------------|-----------------------------|
| Soft     | ware Manag         | ement 🕨 Deployments 🕨     | Deployment Checklist 🕨 Perfor    | rm Workflows         |                     |                             |                 |                  |                      | Help                        |
| Per      | form Wo            | rkflows                   |                                  |                      |                     |                             |                 |                  |                      |                             |
| lt is    | recommend          | ed that you open and comp | lete all the workflows in sequer | ntial order before y | ou proceed to the r | next step in the deployment | checklist.      |                  |                      |                             |
| Wor      | kflow Definiti     | ion Files                 |                                  |                      |                     |                             |                 |                  |                      |                             |
| Ac       | tions 🔻            |                           |                                  |                      |                     |                             |                 |                  |                      |                             |
| ***<br>* | No filter          | r applied                 |                                  |                      |                     |                             |                 |                  |                      |                             |
|          | Sequence<br>Filter | Name<br>Filter            | Description<br>Filter            | Messages<br>Filter   | Status<br>Filter    | Percent Complete            | Owner<br>Filter | System<br>Filter | Created By<br>Filter | Created (Local)<br>Filter   |
|          | 1                  | OT246095_YOURORDER        | About Your Order                 |                      | Complete            | 100%                        | kurtq           | AQFT             | KURTQ                | Feb 10, 2020,<br>6:33:03 PM |
|          | 2                  | OT246095_POSTDEPLOY       | Post-Deployment                  |                      | In Progress         | 18%                         | kurtq           | AQFT             | KURTQ                | Feb 11, 2020,<br>3:38:15 PM |
|          | 3                  | OT246095_VERIFY           | Deployment Verification          |                      | 1                   | 0%                          |                 |                  |                      |                             |
|          |                    |                           |                                  |                      |                     |                             |                 |                  |                      |                             |
|          |                    |                           |                                  |                      | /                   |                             |                 |                  |                      |                             |
|          |                    |                           |                                  |                      | /                   |                             |                 |                  |                      |                             |

# Install a Portable Software Instance... Complete the deployment

- After the jobs have been executed and workflows performed, the physical target software instance has been created.
- Update Software Management to have knowledge of the new software instance.

|              | Software Management                                                                                        | $-\Box \times$ |
|--------------|----------------------------------------------------------------------------------------------------|----------------|
| Software Ma  | nagement 🕨 Deployments 🕨 Deployment Checklist                                                              | Help           |
| Deploym      | ent Checklist                                                                                              |                |
| To deploy so | oftware, complete the checklist.                                                                           |                |
| Checklist    |                                                                                                    |                |
| Progress     | Step                                                                                                    |                |
| $\odot$      | Specify the properties for this deployment.                                                                |                |
| Ø            | Select the software to deploy.                                                                             |                |
| Ø            | Select the objective for this deployment.                                                                  |                |
| Ø            | Check for missing SYSMODs.<br>• View missing SYSMOD reports.                                               |                |
| Ø            | Configure this deployment.                                                                                 |                |
| Ø            | Define the job settings. z/OSMF creates the deployment summary and jobs.<br>• View the deployment summary. |                |
| $\odot$      | Submit deployment jobs.                                                                                    |                |
| $\odot$      | Perform workflows.                                                                                         |                |
| Э            | Specify the properties for the target software instance.                                                   |                |
|              |                                                                                                    |                |

# Install a Portable Software Instance... Complete the deployment...

Enter a name and optional description for the new target software instance.

• Name and description are primed from the source portable software instance.

| Software Management  Deployments  Deployment Checklist  Specify Target Software Instance Properties Target software instance name: ZOS25 | Help |
|----------------------------------------------------------------------------------------------------|------|
| Specify Target Software Instance Properties * Target software instance name: zOS25                                                       |      |
| * Target software instance name:<br>zOS25                                                                                                |      |
| zOS25                                                                                                    |      |
|                                                                                                    |      |
| Description: (maximum 256 characters, currently 30 characters)                                                                           |      |
| ServerPac z/OS, Order OS254001                                                                                                    |      |
|                                                                                                    |      |
|                                                                                                    |      |
|                                                                                                    | _    |

## Install a Portable Software Instance... Complete the deployment...

The Install is now complete.

|                                                                                                    | Software Management                                                                                                    |          |                         |         |
|----------------------------------------------------------------------------------------------------|----------------------------------------------------------------------------------------------------|----------|-------------------------|---------|
| oftware Ma                                                                                                    | anagement   Deployments   Deployment Checklist                                                                                                    |          |                         | He      |
| Message                                                                                                    | es 🔀 0 🦺 0 👔 2                                                                                                    |          |                         | Close A |
| i De                                                                                                    | ployment "zOS25Demo" is complete.                                                                                                    | IZUD155I | Aug 3, 2021, 6:27:01 PM | ×       |
| i Ta                                                                                                    | rget software instance "zOS25" was added or updated.                                                                                                    | IZUD154I | Aug 3, 2021, 6:27:01 PM | ×       |
| o deploy so                                                                                                    | oftware, complete the checklist.                                                                                                    |          |                         |         |
| o deploy so<br>checklist<br>Progress                                                                                            | oftware, complete the checklist.                                                                                                    |          |                         |         |
| o deploy so<br>hecklist<br>Progress<br>②                                                                                        | oftware, complete the checklist.           Step           Specify the properties for this deployment.                                                                                                    |          |                         |         |
| hecklist<br>Progress                                                                                                    | oftware, complete the checklist.         Step         Specify the properties for this deployment.         Select the software to deploy.                                                                                                    |          |                         |         |
| o deploy so<br>thecklist<br>Progress<br>O<br>O                                                                                  | step         Specify the properties for this deployment.         Select the software to deploy.         Select the objective for this deployment.                                                                                                    |          |                         |         |
| o deploy se<br>hecklist<br>Progress<br>O<br>O<br>O<br>O                                                                         | oftware, complete the checklist.         Step         Specify the properties for this deployment.         Select the software to deploy.         Select the objective for this deployment.         Check for missing SYSMODs.         • View missing SYSMOD reports.                                                                                                    |          |                         |         |
| hecklist<br>Progress<br>©<br>©<br>©<br>©<br>©                                                                                   | oftware, complete the checklist.         Step         Specify the properties for this deployment.         Select the software to deploy.         Select the objective for this deployment.         Check for missing SYSMODs.         • View missing SYSMOD reports.         Configure this deployment.                                                                                                    |          |                         |         |
| o deploy se<br>hecklist<br>Progress<br>O<br>O<br>O<br>O<br>O<br>O<br>O<br>O                                                     | Step         Specify the properties for this deployment.         Select the software to deploy.         Select the objective for this deployment.         Check for missing SYSMODs.         • View missing SYSMOD reports.         Configure this deployment.         Define the job settings. z/OSMF creates the deployment summary and jobs.         • View the deployment summary.                                                                |          |                         |         |
| hecklist<br>Progress<br>C<br>C<br>C<br>C<br>C<br>C<br>C<br>C<br>C<br>C<br>C<br>C<br>C                                           | oftware, complete the checklist.         Step         Specify the properties for this deployment.         Select the software to deploy.         Select the objective for this deployment.         Check for missing SYSMODs.<br>• View missing SYSMOD reports.         Configure this deployment.         Define the job settings. z/OSMF creates the deployment summary and jobs.<br>• View the deployment summary.         Submit deployment jobs. |          |                         |         |
| o deploy set<br>thecklist<br>Progress<br>O<br>O<br>O<br>O<br>O<br>O<br>O<br>O<br>O<br>O<br>O<br>O<br>O<br>O<br>O<br>O<br>O<br>O | Step         Specify the properties for this deployment.         Select the software to deploy.         Select the objective for this deployment.         Check for missing SYSMODs.         • View missing SYSMOD reports.         Configure this deployment.         Define the job settings. z/OSMF creates the deployment summary and jobs.         • View the deployment summary.         Submit deployment jobs.         Perform workflows.     |          |                         |         |
# Install a Portable Software Instance... Summary

To summarize:

- Installation of the Portable Software Instance creates a new Software Instance.
- Actions can be performed on the new Software Instance.

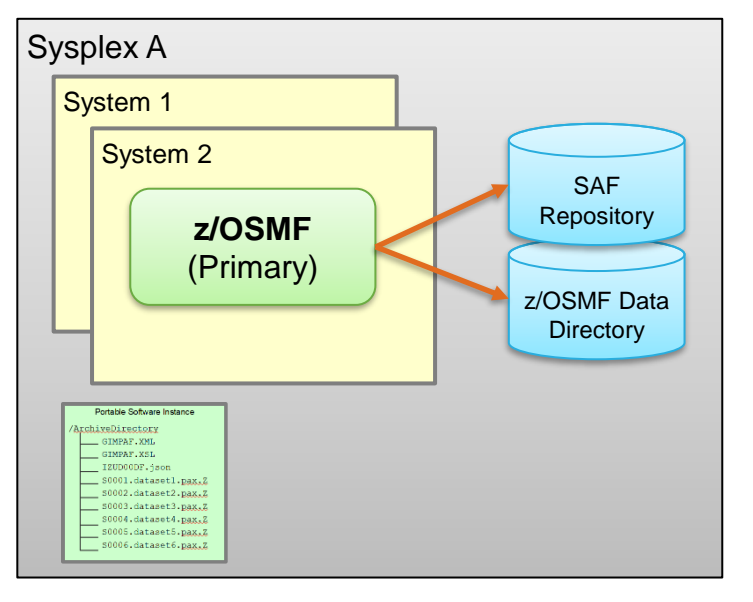

#### Before Deployment

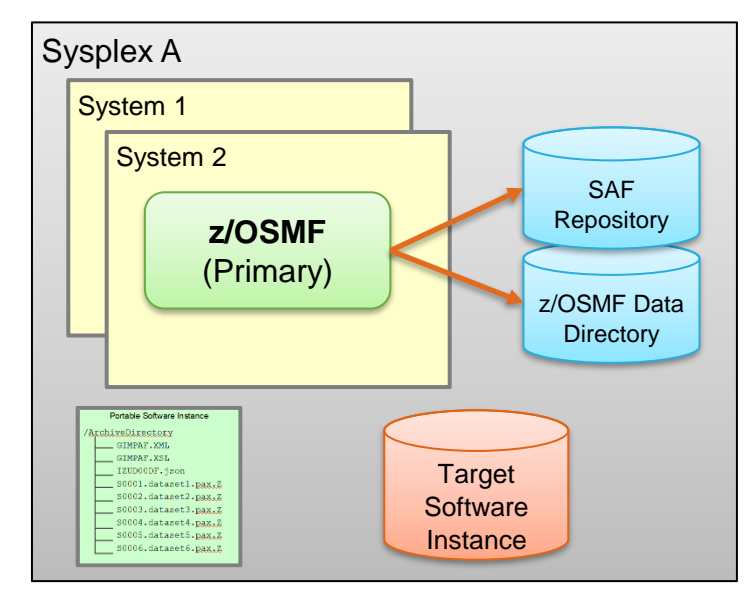

#### After Deployment

### What can I do after the install?

#### Software Update action

- APPLY PTFs to fix a specific problem (select by SYSMOD ID)
- APPLY recommended PTFs (select by recommended SOURCEID)
- APPLY PTFs to enable a new function (select by Fix Category)
- Perform workflows after the install.
- View the data sets for the software instance.
- View the products, features, and FMIDs for the software instance.
- Other reports and queries...
- **Deploy** the software instance.

# What can I do after the install? Software Instance, Perform workflows action

In Progress

In Progress

mwalle

mwalle

0%

AQFT

AQFT

- View and open workflo ٠ instances created duri install (deployment) of software instance.
- For tasks that may be • repeated, create new workflow instances for software instance.

ServerPac order.

Steps to help you setup and configure the software in your

Information about the content of your ServerPac order, other

reference information and how to obtain support.

ServerPac order and prepare to start the installed software for the first time. These steps are tailored for the specific software in your

MWALLE\_OS254001\_RBPZOS25\_POSTDEPLOY

MWALLE\_OS254001\_RBPZOS25\_YOURORDER

|                                                                                                    | View and ope<br>instances creatinstall (deploy                           | n workflow<br>ated during the<br>ment) of the                                                                                                    | Software Mar                               | nagement ► Sof<br>orkflow for "( | tware Instances                                                         | Perform Work arna-zOSv2                                                    | flows ▶ Crea                                                      | Softv<br>ate Workflow                                                      | ware Managemen                                                    | t                               |                                  | ー□×<br>Help |  |
|----------------------------------------------------------------------------------------------------|--------------------------------------------------------------------------|----------------------------------------------------------------------------------------------------|--------------------------------------------|----------------------------------|-------------------------------------------------------------------------|----------------------------------------------------------------------------|-------------------------------------------------------------------|----------------------------------------------------------------------------|-------------------------------------------------------------------|---------------------------------|----------------------------------|-------------|--|
|                                                                                                    | Software insta<br>For tasks that                                         | ince.<br>may be                                                                                                    | Select a work<br>Workflow Det<br>Actions 👻 | flow definition fil              | e to use for creatir                                                    | ng a new workflo                                                           | DW.                                                               |                                                                            |                                                                   |                                 |                                  |             |  |
| workflow instances for the software instance.                                                                                                    |                                                                          | <b>}</b> No f                                                                                                    | ilter applied                              | Sequence<br>Filter               | <b>Description</b><br>Filter                                            |                                                                            |                                                                   |                                                                            | SMP/E Element Type / Name<br>Filter                               | Data set or UNIX file<br>Filter |                                  |             |  |
|                                                                                                    |                                                                          |                                                                                                    | OS2540                                     | 1_YOURORDER                      | 1                                                                       | Information abore reference information                                    | ut the content of nation and how                                  | of your Serve<br>v to obtain su                                            | rPac order, other<br>pport.                                       |                                 | MW25UCAT.CPAC.WORKFLOW(WELCOME)  |             |  |
| Sof<br>Pe                                                                                                    | ware Management ▹ Software Instances ኦ<br>rform Workflows for OS254001-M | stances created during the<br>stall (deployment) of the<br>ftware instance.<br>or tasks that may be<br>peated, create new<br>orkflow instances for the<br>ftware instances for the<br>ftware instance.<br>water instances<br>Workflows for OS254001-Marra-zOSv2r5-RBP<br>e list of workflow instances that have been created for the software instance. You can open an<br>istances | OS2540                                     | 1_POSTDEPLOY                     | 2                                                                       | Steps to help yo<br>ServerPac orde<br>the first time. Th<br>your ServerPac | u setup and c<br>r and prepare<br>ese steps are<br>order.         | onfigure the s<br>to start the ins<br>tailored for th                      | oftware in your<br>stalled software for<br>e specific software in |                                 | MW25UCAT.CPAC.WORKFLOW(POSTINST) |             |  |
| Perform Workflows for OS254001-Marna-zOSv2r5-RBP<br>Below is the list of workflow instances that have been created for the software instance. You can open an exis<br>action.<br>Workflow Instances                                                                            |                                                                          | OS25400                                                                                                    | )1_VERIFY                                  | 3                                | Steps to verify t<br>software. If pre<br>workflow steps<br>SYSPLEX when | he installation<br>sented with a<br>will be perfor<br>e the installed      | and configura<br>choice of sys<br>med, select th<br>software is n | tion of the installed<br>tems where the<br>ne member of the<br>ow running. |                                                                   | MW25UCAT.CPAC.WORKFLOW(VERIFY)  |                                  |             |  |
| A                                                                                                    | ⇔ No filter applied                                                      |                                                                                                    | -                                          |                                  |                                                                         |                                                                            |                                                                   |                                                                            |                                                                   | _                               |                                  |             |  |
|                                                                                                    | Name<br>Filter                                                           | Description<br>Filter                                                                                                    | Messages<br>Filter                         | Status<br>Filter                 | Percent Complete                                                        | Owner<br>Filter                                                            | System<br>Filter                                                  | Created By<br>Filter                                                       | Created (Local)<br>Filter                                         |                                 |                                  |             |  |
| MWALLE_0S254001_ZOS25RBP_VERIFY Steps to verify the installation and configuration of the installed software. If presented with a choice of systems where the workflow steps will be performed, select the member of the SYSPI EX where the installed software is now running. |                                                                          |                                                                                                    |                                            | In Progress                      | 0%                                                                      | mwalle                                                                     | AQFT                                                              | MWALLE                                                                     | Jun 25, 2021,<br>10:46:17 PM                                      |                                 |                                  |             |  |

MWALLE

MWALLE

Jun 25, 2021, 10:44:04 PM

Jun 25, 2021

10:41:49 PM

# What can I do after the install? Software Instance, View Data sets action

Analyze the SMPCSI to determine the data sets for the software instance.

- Target, dlib, SMP/E, non-SMP/E
- Display data set name, category, volume, type, space, DCB, etc.

|                                                                                    |                                                         |                   |                         | Softw           | are Manage      | ment              |                         |                  |                   |                      |                    |  |
|------------------------------------------------------------------------------------|---------------------------------------------------------|-------------------|-------------------------|-----------------|-----------------|-------------------|-------------------------|------------------|-------------------|----------------------|--------------------|--|
| re Management 	> Software In:<br><b>Data Sets</b><br>ed software instance: OS25400 | stances 	→ View Data Sets<br>11-Marna-zOSv2r5-RBP on sy | stem AQFT         |                         |                 |                 |                   |                         |                  |                   |                      |                    |  |
| Sets UNIX Data Sets                                                                |                                                         |                   |                         |                 |                 |                   |                         |                  |                   |                      |                    |  |
| ons 🔻                                                                              |                                                         |                   |                         |                 |                 |                   |                         |                  |                   |                      |                    |  |
| No filter applied                                                                  |                                                         |                   |                         |                 |                 |                   |                         |                  |                   |                      |                    |  |
| Data Set Name<br>Filter                                                            | Data Set Category<br>Filter                             | Volumes<br>Filter | Data Set Type<br>Filter | RECFM<br>Filter | LRECL<br>Filter | BLKSIZE<br>Filter | <b>Tracks</b><br>Filter | % Used<br>Filter | Extents<br>Filter | Zone Names<br>Filter | Messages<br>Filter |  |
| AOP.AAOPEXEC                                                                       | Dlib                                                    | C93002            | PDS                     | FB              | 80              | 8800              | 17                      | 11               | 1                 | DLB25                |                    |  |
| AOP.AAOPHFS                                                                        | Dlib                                                    | C93002            | PDS                     | VB              | 255             | 27998             | 3265                    | 70               | 1                 | DLB25                |                    |  |
| AOP.AAOPHJPN                                                                       | Dlib                                                    | C93002            | PDS                     | VB              | 255             | 23476             | 834                     | 58               | 1                 | DLB25                |                    |  |
| AOP.AAOPMENU                                                                       | Dlib                                                    | C93002            | PDS                     | FB              | 80              | 8800              | 17                      | 17               | 1                 | DLB25                |                    |  |
| AOP.AAOPMJPN                                                                       | Dlib                                                    | C93002            | PDS                     | FB              | 80              | 8800              | 17                      | 17               | 1                 | DLB25                |                    |  |
| AOP.AAOPMOD1                                                                       | Dlib                                                    | C93002            | PDS                     | U               | 0               | 6144              | 330                     | 58               | 1                 | DLB25                |                    |  |
| AOP.AAOPPENU                                                                       | Dlib                                                    | C93002            | PDS                     | FB              | 80              | 8800              | 130                     | 59               | 1                 | DLB25                |                    |  |
| AOP.AAOPPJPN                                                                       | Dlib                                                    | C93002            | PDS                     | FB              | 80              | 8800              | 130                     | 59               | 1                 | DLB25                |                    |  |
| AOP.SAOPEXEC                                                                       | Target                                                  | C93001            | PDS                     | FB              | 80              | 8800              | 17                      | 11               | 1                 | TGT25                |                    |  |
| AOP.SAOPMENU                                                                       | Target                                                  | C93001            | PDS                     | FB              | 80              | 8800              | 17                      | 17               | 1                 | TGT25                |                    |  |
| AOP.SAOPMJPN                                                                       | Target                                                  | C93001            | PDS                     | FB              | 80              | 8800              | 17                      | 17               | 1                 | TGT25                |                    |  |
| AOP.SAOPPENU                                                                       | Target                                                  | C93001            | PDS                     | FB              | 80              | 8800              | 130                     | 59               | 1                 | TGT25                |                    |  |
| AOP.SAOPPJPN                                                                       | Target                                                  | C93001            | PDS                     | FB              | 80              | 8800              | 130                     | 59               | 1                 | TGT25                |                    |  |
| ASM.AASMMAC1                                                                       | Dlib                                                    | C93002            | PDS                     | FB              | 80              | 8800              | 33                      | 33               | 1                 | DLB25                |                    |  |
| ASM.AASMMAC2                                                                       | Dlib                                                    | C93002            | PDS                     | FB              | 80              | 8800              | 17                      | 23               | 1                 | DLB25                |                    |  |
| ASM.AASMMOD1                                                                       | Dlib                                                    | C93002            | PDS                     | U               | 0               | 6144              | 70                      | 45               | 1                 | DLB25                |                    |  |
| ASM AASMMOD2                                                                       | Dlib                                                    | C93002            | PDS                     | U               | 0               | 6144              | 176                     | 58               | 1                 | DLB25                |                    |  |

76

## What can I do after the install? Software Instance, View Products action

Display products, features, and FMIDs for the selected software instance.

|            | Software Management                                                                                                    |                         |                          |                             |                         |                                                  |                                |                                          |                          |                                                                          |  |  |  |  |  |
|------------|----------------------------------------------------------------------------------------------------|-------------------------|--------------------------|-----------------------------|-------------------------|--------------------------------------------------|--------------------------------|------------------------------------------|--------------------------|--------------------------------------------------------------------------|--|--|--|--|--|
| Sof<br>Vie | Software Management  Software Instances  View Products, Features, and FMIDs Help Products, Features, and FMIDs Products, Features, and FMIDs by Software Instance |                         |                          |                             |                         |                                                  |                                |                                          |                          |                                                                          |  |  |  |  |  |
| A          | Actions - Table view: Tree                                                                                                    |                         |                          |                             |                         |                                                  |                                |                                          |                          |                                                                          |  |  |  |  |  |
|            | the No filter applied                                                                                                    |                         |                          |                             |                         |                                                  |                                |                                          |                          |                                                                          |  |  |  |  |  |
|            | Software Instance / Product / Feature / FMID<br>Filter                                                                                                    | <b>System</b><br>Filter | <b>Release</b><br>Filter | <b>Product ID</b><br>Filter | <b>Vendor</b><br>Filter | FMID Description<br>Filter                       | FMID Target<br>Zones<br>Filter | <b>General</b><br>Availability<br>Filter | End of Service<br>Filter | Product, Feature, and<br>FMID Information<br>Retrieved (Local)<br>Filter |  |  |  |  |  |
|            | OS254001-Marna-zOSv2r5-RBP                                                                                                    | AQFT                    |                          |                             |                         |                                                  |                                |                                          |                          | Jun 25, 2021, 10:48:07 PN                                                |  |  |  |  |  |
|            | - z/0S                                                                                                    |                         | 02.05.00                 | 5650-ZOS                    | IBM                     |                                                  |                                |                                          | ? Unknown                |                                                                          |  |  |  |  |  |
|            |                                                                                                    |                         |                          |                             |                         |                                                  |                                |                                          |                          |                                                                          |  |  |  |  |  |
|            | + IBM z/OS Auth Code Scanner JPN                                                                                                    |                         |                          |                             |                         |                                                  |                                |                                          |                          |                                                                          |  |  |  |  |  |
|            | + IBM z/OS Workload Int Corr                                                                                                    |                         |                          |                             |                         |                                                  |                                |                                          |                          |                                                                          |  |  |  |  |  |
|            | ± z/OS V2 Adv Data Gatherer                                                                                                    |                         |                          |                             |                         |                                                  |                                |                                          |                          |                                                                          |  |  |  |  |  |
|            | ± z/OS V2 BDT FTF                                                                                                    |                         |                          |                             |                         |                                                  |                                |                                          |                          |                                                                          |  |  |  |  |  |
|            | ± z/OS V2 BDT SNA NJE                                                                                                    |                         |                          |                             |                         |                                                  |                                |                                          |                          |                                                                          |  |  |  |  |  |
|            | 📄 z/OS V2 Base                                                                                                    |                         |                          |                             |                         |                                                  |                                |                                          |                          |                                                                          |  |  |  |  |  |
|            | EDU1H01                                                                                                    |                         |                          |                             |                         | ICKDSF - Device Support Facilities,<br>Base      | TGT25                          |                                          |                          |                                                                          |  |  |  |  |  |
|            | EER3500                                                                                                    |                         |                          |                             |                         | Environmental Record Editing and<br>Printing     | TGT25                          |                                          |                          |                                                                          |  |  |  |  |  |
|            | EMI2220                                                                                                    |                         |                          |                             |                         | MICR/OCR                                         | TGT25                          |                                          |                          |                                                                          |  |  |  |  |  |
|            | ETI1106                                                                                                    |                         |                          |                             |                         | TIOC                                             | TGT25                          |                                          |                          |                                                                          |  |  |  |  |  |
|            | FDU1H07                                                                                                    |                         |                          |                             |                         | ICKDSF - Device Support Facilities,<br>ISMF/MODS | TGT25                          |                                          |                          |                                                                          |  |  |  |  |  |

## What can I do after the install? Software Instance, other reports and queries

| Examples:<br>• SYSMOD Search                                    | Software Ma             | inagement ▶ Software                                                                                                    | e Instances  ▶ Maintenar | nce Reports             |                                     |                         |                                    |                             |                                                      |                      |                        |                  |                          |                               |                  |                       |                      |                  |                 |
|-----------------------------------------------------------------|-------------------------|----------------------------------------------------------------------------------------------------|--------------------------|-------------------------|-------------------------------------|-------------------------|------------------------------------|-----------------------------|------------------------------------------------------|----------------------|------------------------|------------------|--------------------------|-------------------------------|------------------|-----------------------|----------------------|------------------|-----------------|
| Missing Critical<br>Service                                     | Review th               | Missing Critical Service × Review the list of critical service and determine which service are critical for your installation. Use SMP/E to apply the resolving service to the corresponding target zone. |                          |                         |                                     |                         |                                    |                             |                                                      |                      |                        |                  |                          |                               |                  |                       |                      |                  |                 |
| End of Service                                                  | Actions                 | ▼ Table view: Tree                                                                                                    |                          |                         |                                     |                         |                                    |                             |                                                      |                      |                        |                  |                          |                               |                  |                       |                      |                  |                 |
| Support                                                         |                         | No filter applied                                                                                                    |                          |                         |                                     |                         |                                    |                             |                                                      |                      |                        |                  |                          |                               |                  |                       |                      |                  |                 |
|                                                                 | Soft<br>APA<br>Filter   | ware Instance / FMID /<br>R                                                                                                    | Held SYSMOD / Missing    | <b>System</b><br>Filter | HOLDDATA<br>Received (GMT<br>Filter | Target Zones<br>Filter  | Resolv<br>Receiv<br>Zone<br>Filter | ing SYSMODs<br>ed in Global | Resolving<br>SYSMODs Not in<br>Global Zone<br>Filter | Hold Class<br>Filter | Hold Sympto<br>Filter  | im               |                          |                               |                  |                       |                      |                  |                 |
|                                                                 | - K                     | urtDemo-CICS-ServerPac                                                                                                    | •                        | AQFT                    | February 11,                        |                         |                                    |                             |                                                      |                      |                        |                  | Software Ma              | nagement                      |                  |                       |                      |                  | -               |
| Software Management   Software Instances   Maintenance Rep      |                         |                                                                                                    |                          |                         | 2020 'at' 17:47:52                  | 2                       | _                                  | Software Manag              | gement 🕨 Software Instar                             | ices 🕨 Mainten       | ance Reports           |                  |                          |                               |                  |                       |                      |                  | H               |
|                                                                 |                         | - HCI7200                                                                                                    |                          |                         |                                     |                         |                                    | Maintenanc                  | e Reports                                            |                      |                        |                  |                          |                               |                  |                       |                      |                  |                 |
| SYSMOD Search ×                                                 |                         | - HCI7200                                                                                                    |                          |                         |                                     |                         |                                    | End of Serv                 | ice ×                                                |                      |                        |                  |                          |                               |                  |                       |                      |                  |                 |
| Use this page to search the selected software instances for one | AH09914 AH15055 AH15115 |                                                                                                    | CICST54                  | U1644                   | UI644<br>Timeline                   |                         |                                    |                             |                                                      |                      |                        |                  |                          |                               | View Legen       |                       |                      |                  |                 |
| * SYSMOD search list                                            |                         | AH15055                                                                                                    |                          |                         |                                     | CICST54                 |                                    |                             |                                                      |                      |                        |                  | 2020                     |                               |                  |                       |                      |                  | 2021            |
| UI60580 UI65654 Search                                          |                         | AH15115                                                                                                    |                          |                         |                                     | CICST54                 |                                    | Mar Apr                     | r Apr May Jun Ju                                     | Jui Aug .            | Sep Oct                | Nov De           | c Jan Feb                | Mar Apr May                   | Jun              | Jul Aug Se            | p Oct I              | Nov Dec          | Jan F           |
|                                                                 |                         | AH15887                                                                                                    |                          |                         |                                     | CICST54                 |                                    |                             |                                                      |                      |                        |                  |                          |                               |                  |                       |                      |                  |                 |
| Search Resulte                                                  |                         | AH16397                                                                                                    |                          |                         |                                     | CICST54                 |                                    |                             |                                                      |                      |                        |                  |                          |                               |                  |                       |                      |                  |                 |
| Actions - Table view: Tree                                      | 100                     |                                                                                                    |                          |                         |                                     |                         |                                    |                             |                                                      |                      |                        |                  |                          |                               |                  |                       |                      |                  |                 |
| * → No filter annlied                                           |                         |                                                                                                    |                          |                         |                                     | _                       |                                    |                             |                                                      |                      |                        |                  |                          |                               |                  |                       |                      |                  |                 |
|                                                                 | _                       | Trees                                                                                                    | 5100                     | Ctatua                  | Instal                              | 1- d                    |                                    | < Retrieve                  | End of Service Informati                             | on                   |                        |                  |                          |                               |                  |                       |                      |                  | 2               |
| Filter Filter                                                   | n                       | Filter                                                                                                    | Filter                   | Filter                  | Filter                              | lied                    |                                    | Software Inst               | tances by Product                                    |                      |                        |                  |                          |                               |                  |                       |                      |                  |                 |
| - KurtDemo-CICS-ServerPac AQFT                                  |                         |                                                                                                    |                          |                         |                                     |                         |                                    | Actions *                   | Table view: Tree                                     |                      |                        |                  |                          |                               |                  |                       |                      |                  |                 |
| CICSD54                                                         |                         |                                                                                                    |                          |                         |                                     |                         |                                    | ,*⇔ Nof                     | filter applied                                       |                      |                        |                  |                          |                               |                  |                       |                      |                  |                 |
| CICST54                                                         |                         |                                                                                                    |                          |                         |                                     | _                       |                                    | Filter                      | t / Software Instance                                | ▲ Release<br>Filter  | e Product ID<br>Filter | Vendor<br>Filter | End of Service<br>Filter | General Availability<br>Fiter | System<br>Filter | Description<br>Filter | Additional<br>Filter | Product Inform   | ation           |
| UI60580                                                         |                         | PTF                                                                                                    | HCI7200                  | Applied                 | Septe<br>'at' 06                    | mber 13, 2019<br>:18:17 |                                    |                             | Transaction Server for z/OS                          | V5 05.05.00          | ) 5655-Y04             | IBM              | Not                      | Dec 14, 2018                  |                  |                       | http://www           | /.ibm.com/commor | 1/ssi/cgi-bin/s |
| UI65654                                                         |                         |                                                                                                    |                          | Not Found               |                                     |                         |                                    | ■ IBM S                     | Security zSecure CICS Toolkit                        | 02.03.01             | 5655-N18               | IBM              | Not                      | Sep 14, 2018                  |                  |                       | http://www           | /.ibm.com/commor | 1/ssi/cgi-bin/s |

# What can I do after the install? Deploy

Bro Deploy the software instance to create a new software instance.

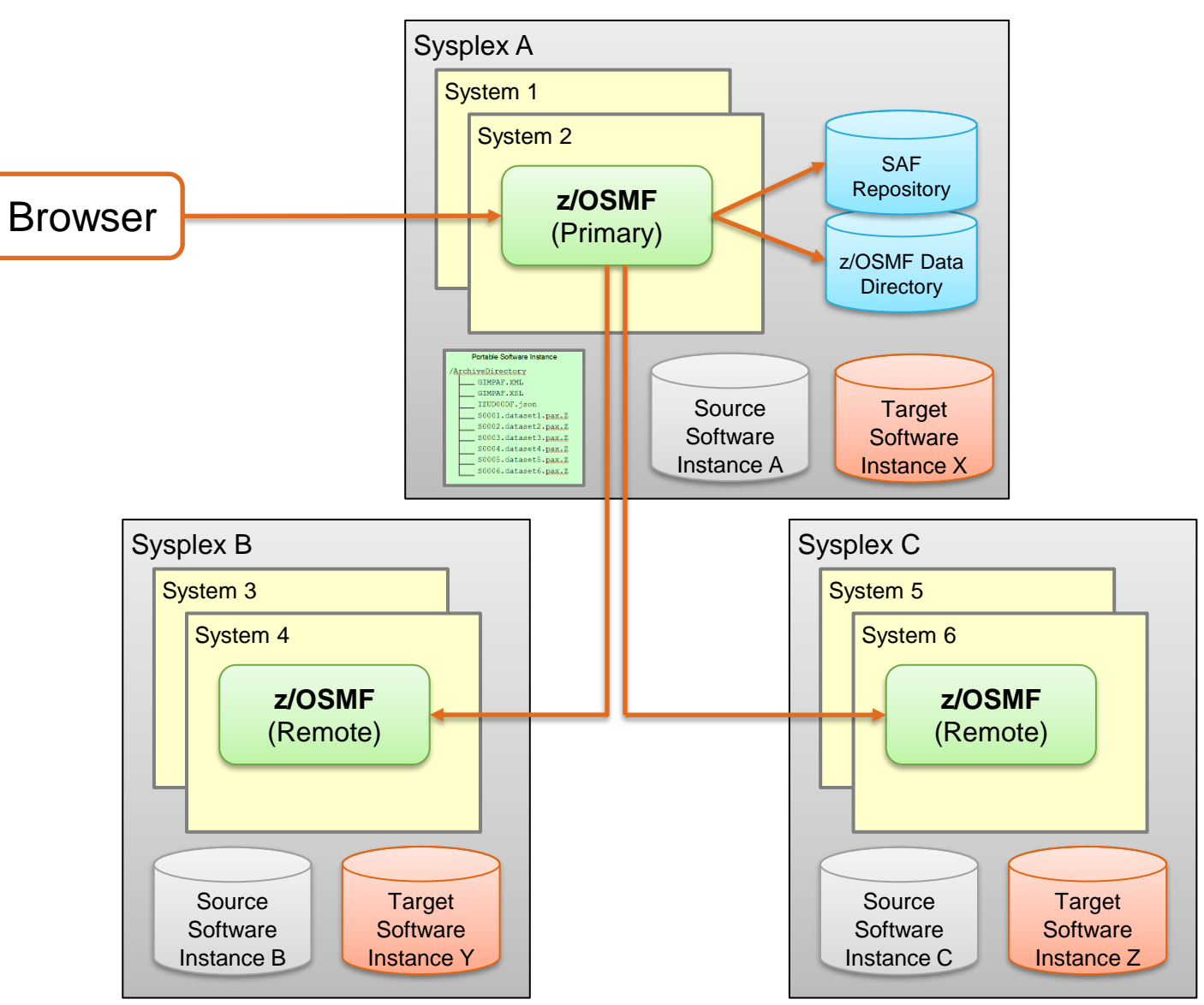

### **In Summary**

- Brief z/OSMF and Software Management overview.
- What is a Software Instance?
- What is a Portable Software Instance?
- Acquiring a Portable Software Instance from a provider.
- Install the Portable Software Instance
  - Launching Workflows supplied by the software provider.
- What can I do with z/OSMF Software Management after install?
- For more information about installing IBM ServerPac with z/OSMF: <u>https://www.ibm.com/support/z-content-solutions/serverpac-install-zosmf/</u>